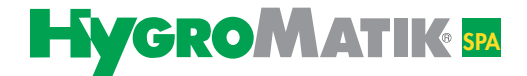

# **Betriebsanleitung**

# **Spa Remote Touch**

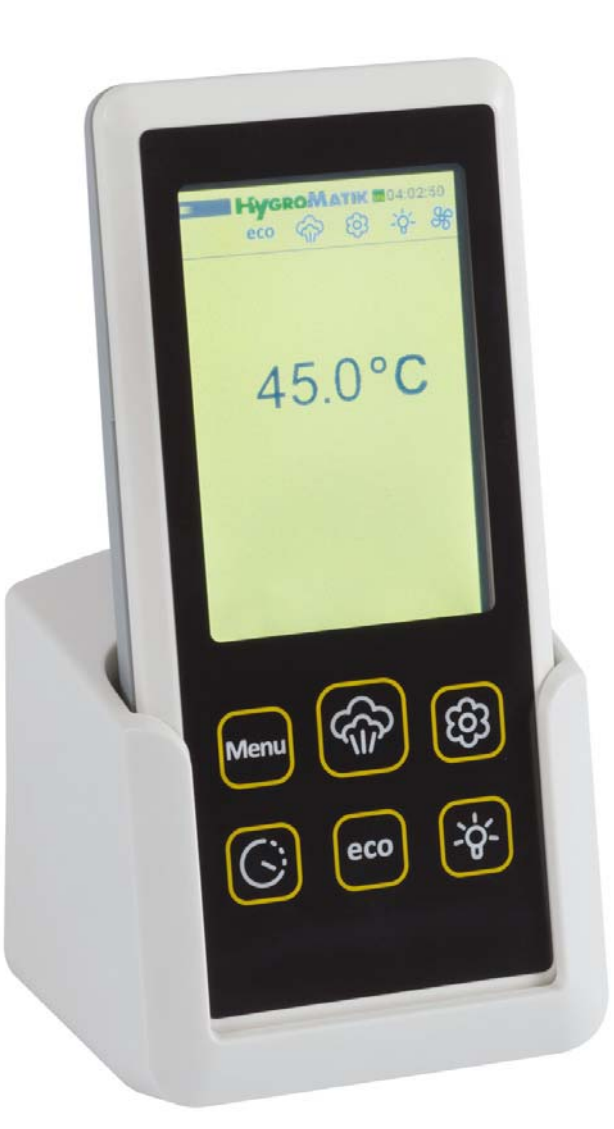

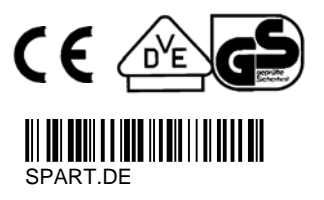

Vor Beginn aller Arbeiten Betriebsanleitung lesen!

Bestimmte in diesem Produkt [oder Gerät] enthaltene Computerprogramme wurden von HygroMatik GmbH entwickelt ("die Arbeit").

Copyright © HygroMatik GmbH [17.11.2014] SPART DE Alle Rechte vorbehalten.

HygroMatik GmbH gewährt dem legalen Benutzer dieses Produkts [oder Geräts] das Recht, diese Arbeit einzig innerhalb des Umfangs der legitimen Bedienung des Produkts [oder Geräts] zu verwenden. Kein anderes Recht ist mit dieser Lizenz gewährt. Insbesondere, und ohne die obige Bestimmung in irgendeiner Weise zu berühren, kann die Arbeit nicht verwendet, verkauft, lizenziert, übertragen, im Ganzen oder in Teilen oder auf jede Art oder Form kopiert oder reproduziert werden, außer wie hier ausdrücklich gestattet, ohne die vorherige schriftliche Zustimmung der HygroMatik GmbH.

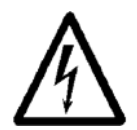

Achtung, Spannung: Alle Arbeiten nur von Fachkräften ausführen lassen. Alle Elektroinstallationen und Arbeiten an elektrischen Komponenten des Gerätes nur von autorisierten Elektrofachkräften ausführen lassen. Geräte vorher spannungsfrei machen!

| 1. Einleitung                                                    | 4  |
|------------------------------------------------------------------|----|
| 1.1 Typografische Auszeichnungen                                 | 4  |
| 1.2 Dokumentation                                                | 4  |
| 2. Sicherheitshinweise                                           | 5  |
| 2.1 Allgemeines                                                  | 5  |
| 2.2 Betriebliche Sicherheitshinweise                             | 5  |
| 2.3 Entsorgung bei Demontage                                     | 6  |
| 3. Kurzbeschreibung der Spa Remote Touch                         | 7  |
| 3.1 Die Anzeige- und Bedieneinheit im Überblick                  | 8  |
| 3.2 Betriebszustand LED                                          | 9  |
| 3.3 Die Schnellzugriff-Funktionen im Überblick                   | 10 |
| 4. Bedienung der Spa Remote Touch (Benutzer- und Betreiberebene) | 11 |
| 4.1 Aufruf des Hauptmenüs                                        | 11 |
| 4.2 Die Menüs im Überblick                                       | 11 |
| 4.3 Zugang zur Betreiberebene                                    | 12 |
| 4.4 Menüschema                                                   | 13 |
| 4.4.1 Menü Dampfbad                                              | 14 |
| 4.4.2 Menü Timer                                                 | 17 |
| 4.4.3 ECO Modi                                                   | 19 |
| 4.4.4 Gerätekonfiguration                                        | 21 |
| 4.4.6 Sprachauswahl                                              | 24 |
| 4.4.7 Typenschild                                                | 24 |
| 4.4.8 Betreibermenü                                              | 25 |
| 5. Parameter                                                     | 29 |
| 6. Anschluß der Spa Remote Touch - Ladeschale an die Steuerung   | 33 |
| 7. Schaltpläne                                                   | 35 |

# 1. Einleitung

#### Sehr geehrter Kunde,

um Ihren HygroMatik-Dampfgenerator sicher, sachgerecht und wirtschaftlich betreiben zu können, lesen Sie bitte diese Betriebsanleitung.

Benutzen Sie den HygroMatik-Dampfgenerator nur in einwandfreiem Zustand sowie bestimmungsgemäß, sicherheits- und gefahrenbewusst und unter Beachtung aller Hinweise in dieser Bedienungsanleitung.

Wenn Sie noch Fragen haben, wenden Sie sich bitte an uns:

| Tel.:   | +49-(0)4193 / 895-0   | (Zentrale)           |
|---------|-----------------------|----------------------|
| Tel.:   | +49-(0)4193 / 895-293 | (Technische Hotline) |
| Fax:    | +49-(0)4193 / 895-33  |                      |
| e-mail: | hotline@HygroMatik.de |                      |

## 1.1 Typografische Auszeichnungen

- Aufzählungen mit vorausgehendem Punkt: Allgemeine Aufzählung.
- Aufzählungen mit vorausgehendem Pfeil: Arbeits- oder Bedienschritte, die in der aufgeführten Reihenfolge ausgeführt werden sollten oder müssen.
- Installationsschritt, der geprüft werden muss.
- kursiv Graphik- und Plänebenennungen.

# 1.2 Dokumentation

#### Lieferumfang

Den Dampfgeneratoren liegen jeweils zwei Bedienungsanleitungen anbei, eine für das Gerät und eine für die Steuerung. Die vorliegende Anleitung beschreibt darüberhinaus die Bedienung der Spa Remote Touch Fernbedienung.

Dieses Dokument hat nur Gültigkeit in Verbindung mit der Bedienungsanleitung zur Steuerung des Geräts. Die Sicherheitshinweise zur Verwendung von HygroMatik Geräten sind zu beachten. Diese sind der dem Gerät beliegenden Bedienungsanleitung in Kapitel 2 zu entnehmen.

#### Aufbewahrung

Bitte bewahren Sie diese Bedienungssanleitung an einem sicheren Ort auf, an dem sie jederzeit zur Hand ist. Bei Weiterverkauf des Produktes ist sie dem neuen Betreiber zu übergeben. Bei Verlust der Dokumentation wenden Sie sich bitte an HygroMatik.

#### Sprachversionen

Diese Bedienungsanleitung ist in verschiedenen Sprachen erhältlich. Nehmen Sie diesbezüglich bitte mit Ihrem HygroMatik-Händler oder HygroMatik (www.hygromatik.de) Kontakt auf.

# 2. Sicherheitshinweise

# 2.1 Allgemeines

Die Sicherheitshinweise sind gesetzlich vorgeschrieben. Sie dienen dem Arbeitsschutz und der Unfallverhütung.

#### Warnhinweise und Sicherheitssymbole

Die folgenden Sicherheitssymbole kennzeichnen Textstellen, in denen vor Gefahren und Gefahrenquellen gewarnt wird. Machen Sie sich bitte mit diesen Symbolen vertraut.

**Achtung**: Nichtbeachtung dieser Warnung kann zu Verletzung oder Gefahren für Leib und Leben und/oder einer Beschädigung des Gerätes führen.

Achtung, Spannung: Gefährliche elektrische Spannung! Nichtbeachtung dieser Warnung kann zu Verletzung oder zu Gefahren für Leib und Leben führen.

Achtung: Nichtbeachtung dieses Hinweises kann zur Beschädigung des Gerätes durch elektrostatische Entladung führen. Die elektrotechnischen Bauteile der Befeuchtersteuerung sind sehr empfindlich gegen elektrostatische Entladungen. Zum Schutz dieser Bauteile müssen für alle Installationsarbeiten Maßnahmen gegen Beschädigung durch elektrostatische Entladung (ESD-Schutz) getroffen werden.

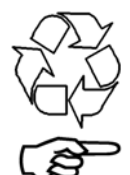

**Hinweis:** Materialien/Betriebsstoffe, die gesetzeskonform zu behandeln und / oder zu entsorgen sind.

**Hinweis:** Steht vor Erklärungen oder vor Querverweisen, die sich auf andere Textstellen der Betriebsanleitung beziehen.

# 2.2 Betriebliche Sicherheitshinweise

#### Allgemeines

Alle Sicherheits- und Gefahrenhinweise, die sich am Gerät befinden, beachten.

Bei Funktionsstörungen Gerät sofort abschalten und gegen Einschalten sichern. Störungen umgehend beseitigen.

Nach Instandsetzungsarbeiten Betriebssicherheit des Gerätes durch sachkundiges Personal sicherstellen.

Stets nur Original-Ersatzteile verwenden.

Für den Betrieb dieses Gerätes gelten darüber hinausgehende nationale Vorschriften uneingeschränkt.

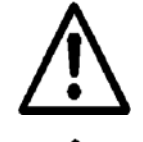

Achtung: Stellen Sie sicher, dass in direkter Nähe der Dampfeinspeisung in die Kabine kein Hautkontakt zum heißen Dampf möglich ist.

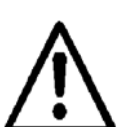

Achtung: Stellen Sie sicher, dass mögliches Kondensat vom Ort der Dampfeinspeisung in die Kabine nicht auf Haut tropfen kann.

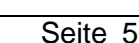

#### Unfallverhütungsvorschriften

Die Unfallverhütungsvorschrift: UVV Elektrische Anlagen und Betriebsmittel (VBG4/BGVA2) beachten. So können Sie sich und andere vor Schaden bewahren.

#### Bedienung des Gerätes

Jede Arbeitsweise unterlassen, die die Sicherheit des Gerätes beeinträchtigt.

Alle Schutz- und Warneinrichtungen regelmäßig auf einwandfreie Funktion prüfen.

Sicherheitseinrichtungen nicht demontieren oder außer Betrieb setzen.

#### Montage, Demontage, Wartung und Instandsetzung des Gerätes

Geräteteile, an denen Wartungsarbeiten oder Reparaturen durchgeführt werden, spannungsfrei schalten.

Der An- oder Einbau **zusätzlicher Einrichtungen** ist nur nach **schriftlicher Genehmigung** durch den Hersteller zulässig.

Bei Installation eines Befeuchters in einem Raum ohne Wasserablauf, sind Sicherheitsmaßnahmen im Raum vorzusehen, die im Fall einer Leckage die Wasserzufuhr zum Befeuchter sicher schließen.

#### Elektrik

Arbeiten an der elektrischen Anlage nur von Elektro-Fachpersonal durchführen lassen.

Geräteteile, an denen Arbeiten durchgeführt werden, spannungsfrei schalten.

Bei Störungen in der elektrischen Energieversorgung Gerät sofort abschalten.

Nur Originalsicherungen mit der vorgeschriebenen Stromstärke verwenden.

Elektrische Ausrüstung des Gerätes regelmäßig prüfen. Mängel, wie lose Verbindungen oder angeschmorte Kabel, sofort beseitigen. Nach entsprechender Elektro-Montage oder Instandsetzung alle eingesetzten Schutzmaßnahmen testen (z. B. Erdungswiderstand).

Die Dampf-Generatoren sind IP20-geschützt. Achten Sie darauf, dass die Geräte am Montageort Tropfwasser geschützt sind.

# 2.3 Entsorgung bei Demontage

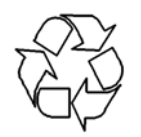

**Hinweis:** Der Betreiber ist dafür verantwortlich, dass die Bauteile des Gerätes gesetzeskonform entsorgt werden.

# 3. Kurzbeschreibung der Spa Remote Touch

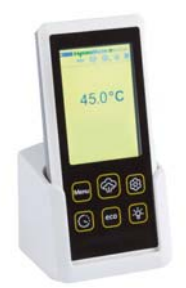

Zum Aufladen wird die Fernbedienung in die Ladeschale gestellt. Diese kann durch einen Haltewinkel an der Wand montiert werden oder einfach nur auf dem Tisch platziert werden. Außerhalb der Ladeschale kann die Fernbedienung bis zu drei Stunden über die eingebauten Akkus betrieben werden. Die

Ladeschale ist über eine Kommunikations- und Versorgungsleitung fest mit dem Dampfgenerator verbunden.

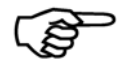

**Hinweis** zum Touchscreen: Tippen Sie in die Mitte eines Symbols, um es auszuwählen. Bitte berühren Sie den Touchscreen nur leicht. Er ist so empfindlich, dass er schon auf leichteste Berührung reagiert.

# 3.1 Die Anzeige- und Bedieneinheit im Überblick

Die Anzeige ist als hintergrundbeleuchtetes Touchscreen ausgeführt und zeigt nach Einschalten des Dampfgenerators:

das HygroMatik-Logo (oder ein alternatives Logo) und die Uhrzeit

eine Übersichtsleiste zu den aktuellen Zuständen der Funktionen:

| Symbol                                   | Status    | Beschreibung                                          |
|------------------------------------------|-----------|-------------------------------------------------------|
| C                                        | dauerhaft | vorgewählter Timer Modus ist aktiviert                |
|                                          | an        |                                                       |
| _                                        | blinkend  | Dampfgenerator arbeitet gerade im                     |
|                                          |           | vorgewählten Timer Modus                              |
|                                          | dauerhaft | die Kommunikation zwischen der Anzeige-               |
|                                          | an        | und Bedieneinheit und dem Dampfgenera-                |
|                                          |           | tor ist gestort                                       |
|                                          | dauerhaft | der Dampfgenerator befindet sich im                   |
| eco                                      | an        | vorgewählten ECO Modus                                |
|                                          |           |                                                       |
| $\sim$                                   | dauerhaft | der Dampfgenerator hat die Freigabe zur               |
| 602                                      | an        | Dampfproduktion                                       |
| .///.                                    |           |                                                       |
| -                                        | douorboft | Die <b>Duffeteffnumne</b> wurde ektiviert             |
| 565                                      | an        | Die Duitstonpumpe wurde aktiviert                     |
| ų su su su su su su su su su su su su su | blinkend  | Die <b>Duftstoffnumne</b> ist in Betrieb              |
|                                          | binikena  |                                                       |
| She .                                    | dauerhaft | Relaisausgang für Licht ist geschaltet                |
| -Q-                                      | an        |                                                       |
|                                          |           |                                                       |
| 90                                       | dauernaft | <b>Zu-</b> oder <b>ADIUTTERTUNKTION</b> IST AKTIVIERT |
| 00                                       |           | 7. odor Abliffor and in Datrick                       |
| <b>Fablente</b> (*                       |           | Zu- oder Ablutter sind in Betrieb                     |
| reniertexte                              | dauernaft | Bei einer Storung schaltet der Dampfgener-            |
|                                          |           |                                                       |
|                                          |           | ובאו מעט                                              |

die aktuelle Ist-Temperatur im Dampfbad / weiterführende Menüs mit Einstellmöglichkeiten von Parametern (Touchscreen-Oberfläche). Falls eine ungültige Temperatur gemessen wird, wird das Über- oder Unterschreiten durch Pfeile angezeigt.

Betriebsstatus LED

6 Schnellzugriff-Tasten (Beschreibung auf nächster Seite) für:

Menü

Freigabe Dampfproduktion Duftstoffpumpenauswahl Timer-Funktion ECO-Funktion

Licht-Funktion

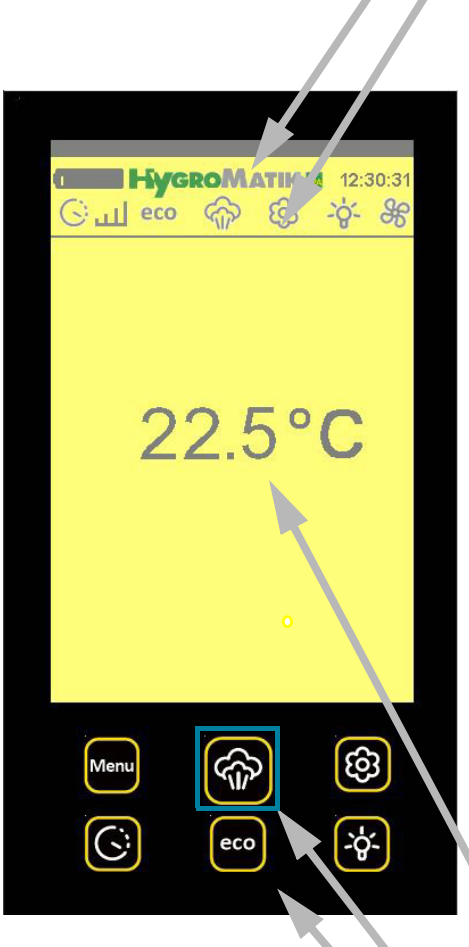

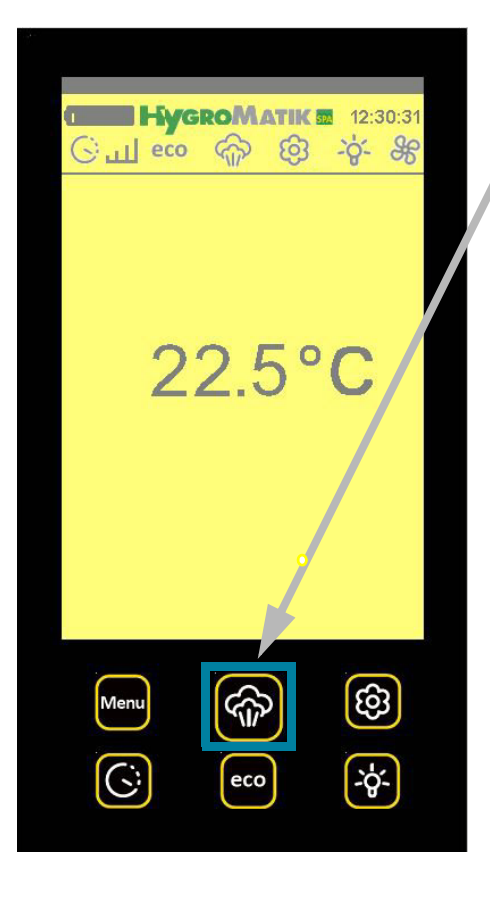

# 3.2 Betriebszustand LED

Die Betriebszustand LED zeigt durch verschiedene Farben unterschiedliche Betriebszustände an.

Diese sind:

| LED Farbe     | Betriebszustand                                                                                      |
|---------------|----------------------------------------------------------------------------------------------------|
| hellblau      | Füllen                                                                                               |
|               | (der Dampfzylinder wird mit Wasser gespeist)                                                         |
| weiß          | Betriebsbereit                                                                                       |
|               | (die Sicherheitskette (Klemme 1/2) ist offen; das<br>Gerät ist nicht zur Dampferzeugung freigegeben) |
| dunkelblau    | ECO                                                                                                  |
|               | (das Gerät arbeitet im ECO-Modus)                                                                    |
| orange        | Kein Bedarf                                                                                          |
|               | (die Anforderung liegt unterhalb des Einschalt-<br>punktes des Dampfgenerators)                      |
| grün          | Befeuchten                                                                                           |
|               | (es wird Dampf produziert)                                                                           |
| grün blinkend | Service-Meldung                                                                                      |
| lila          | Abschlämmen                                                                                          |
|               | (Zylinderwasser wird abgeschlämmt)                                                                   |
| rot blinkend  | Fehler                                                                                               |
|               | das Gerät wird mit einer Fehlermeldung im Display<br>(s. Beschreibung der Steuerung) abgeschaltet    |
| gelb blinkend | Sicherheitsstop                                                                                      |
|               | (Das Gerät hat nach der voreingestellten Zeit der<br>Laufzeitbegrenzung abgeschaltet)                |
| schwarz       | fehlende Kommunikation                                                                               |

# 3.3 Die Schnellzugriff-Funktionen im Überblick

#### **Menü-Funktion**

Durch Antippen der Taste MENÜ kommen Sie in das Hauptmenü mit den Untermenüs:

Dampfbad Timer ECO Gerätekonfiguration Sprache

#### **Timer-Funktion**

Durch Antippen der Taste können Sie die Timerfunktion (Zeitschaltuhr) ändern. Ist die Timerfunktion eingeschaltet, erscheint in der Statusleiste das Symbol:

Blinkt das Symbol, arbeitet der Dampfgenerator im gerade vorgewählten **Timer** Modus. Die Steuerung kann tägliche oder wöchentliche Betriebszeitintervalle schalten, welche in der Betreiberebene eingestellt werden können.

#### **ECO-Funktion**

Ist die ECO-Funktion aktiviert, bricht der Dampfgenerator den eigentlichen Dampfbetrieb ab und in der Statusleiste erscheint das Symbol:

#### eco

Die Dampfproduktion wird dabei regelmäßig angesteuert, aber das Gerät arbeitet mit reduzierter Leistung.

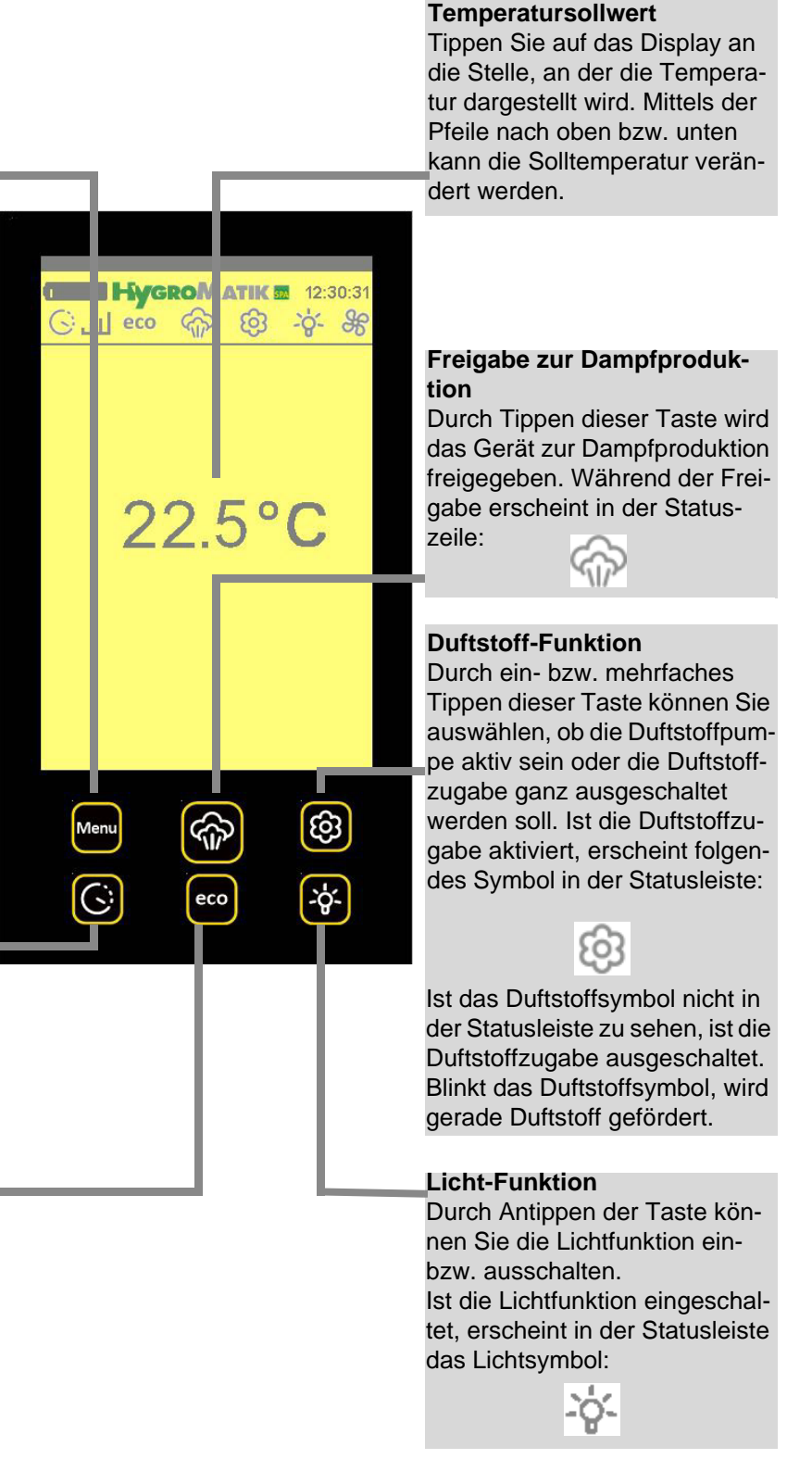

# 4. Bedienung der Spa Remote Touch (Benutzer- und Betreiberebene)

Nach Einschalten der Spa Fernbedienung befindet man sich in der Benutzerebene.

In der **Benutzerebene** ist eingeschränkter Zugriff auf die wichtigsten Parameter für den täglichen Betrieb möglich.

Ein Sonderfall ist der Betrieb auf der **Gastebene**, auf der nur die Dampfbadsolltemperatur angezeigt wird, und die Duftstoffzugabe deaktiviert bzw. aktiviert werden kann. Aus der Gastebene kommt man durch Eingabe eines 5-stelligen Passworts zurück auf die Benutzerebene. Das Passwort wird in der Betreiberebene vergeben.

Die **Betreiberebene** gestattet den Zugriff auf weitere Parameter. Sie ist nur nach Eingabe eines Passworts erreichbar. Wenn über einen Zeitraum von 15 Minuten keine Eingabe erfolgt, schaltet die Steuerung automatisch wieder in die Benutzerebene zurück.

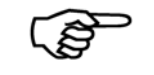

**Hinweis:** In der nachfolgenden Beschreibung sind die Funktionen, welche nur in der Betreiberebene zu erreichen sind, grau hinterlegt.

# 4.1 Aufruf des Hauptmenüs

Das Hauptmenü wird durch Betätigen der "Menü"-Taste aufgerufen (das "Betreibermenü" wird nur in der Betreiberebene angeboten, s.u.).

# 4.2 Die Menüs im Überblick

| Dampfbad —          |                                              |
|---------------------|----------------------------------------------|
| Timer               | eingeschränkter Zugriff in der Benutzerebene |
| ECO                 | und                                          |
| Gerätekonfiguration | erweiterter Zugriff in der Betreiberebene    |
| Sprache             |                                              |
|                     |                                              |

Betreibermenü Zugriff nur in der Betreiberebene

Zusätzlich bietet die **Gastebene** die Möglichkeit, nur die Dampfbadtemperatur angezeigt zu bekommen und die Duftstoffzugabe ein- und auszuschalten (dazu muß auf die betreffende Schnellwahltaste mit dem Blumen-Symbol auf der Fernbedienung getippt werden).

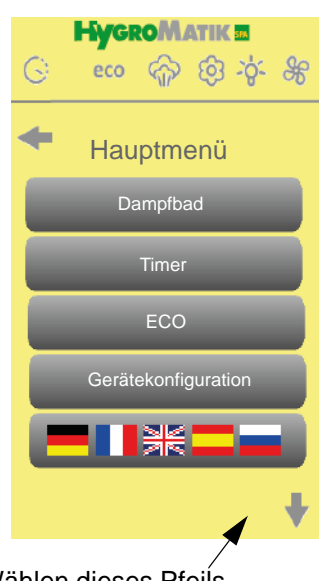

durch Wählen dieses Pfeils kann das Menü nach unten erweitert werden

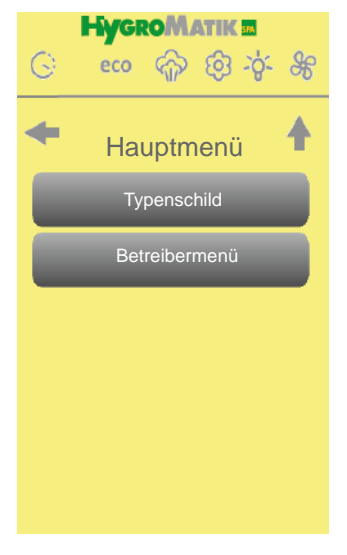

# Passwort Level Code 000 -> Code 010

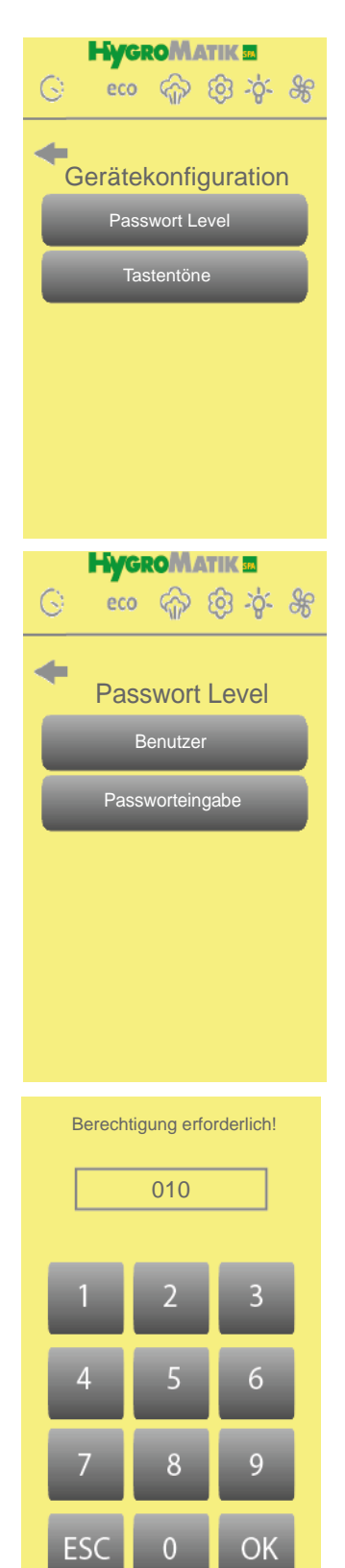

# 4.3 Zugang zur Betreiberebene

#### Vorgehensweise:

Nach Anwählen von **Menü / Gerätekonfiguration** werden die Untermenüs "Passwort Level" und "Tastentöne" angeboten.

- » Wählen Sie Passwort Level
- » Wählen Sie Passworteingabe
- » Zum Einstellen tippen Sie den Code "010" ein
- » Mit 🔶 verlassen Sie das Menü

Solange keine Passworteingabe erfolgt ist, befindet man sich auf der Benutzerebene. Dies wir durch die helle Schrift im "Benutzer"-Feld angezeigt. Nach Eingabe des Codes "010" wird das "Benutzer"-Feld in grauer Schrift dargestellt. Anstelle von "Passworteingabe" erscheint "Betreiber" als Statusrückmeldung für die Betreiberebene.

Um ggf. später einen anderen Code einzugeben, muss zunächst *Benutzer* angetippt werden, um eine neue Passworteingabe zu ermöglichen.

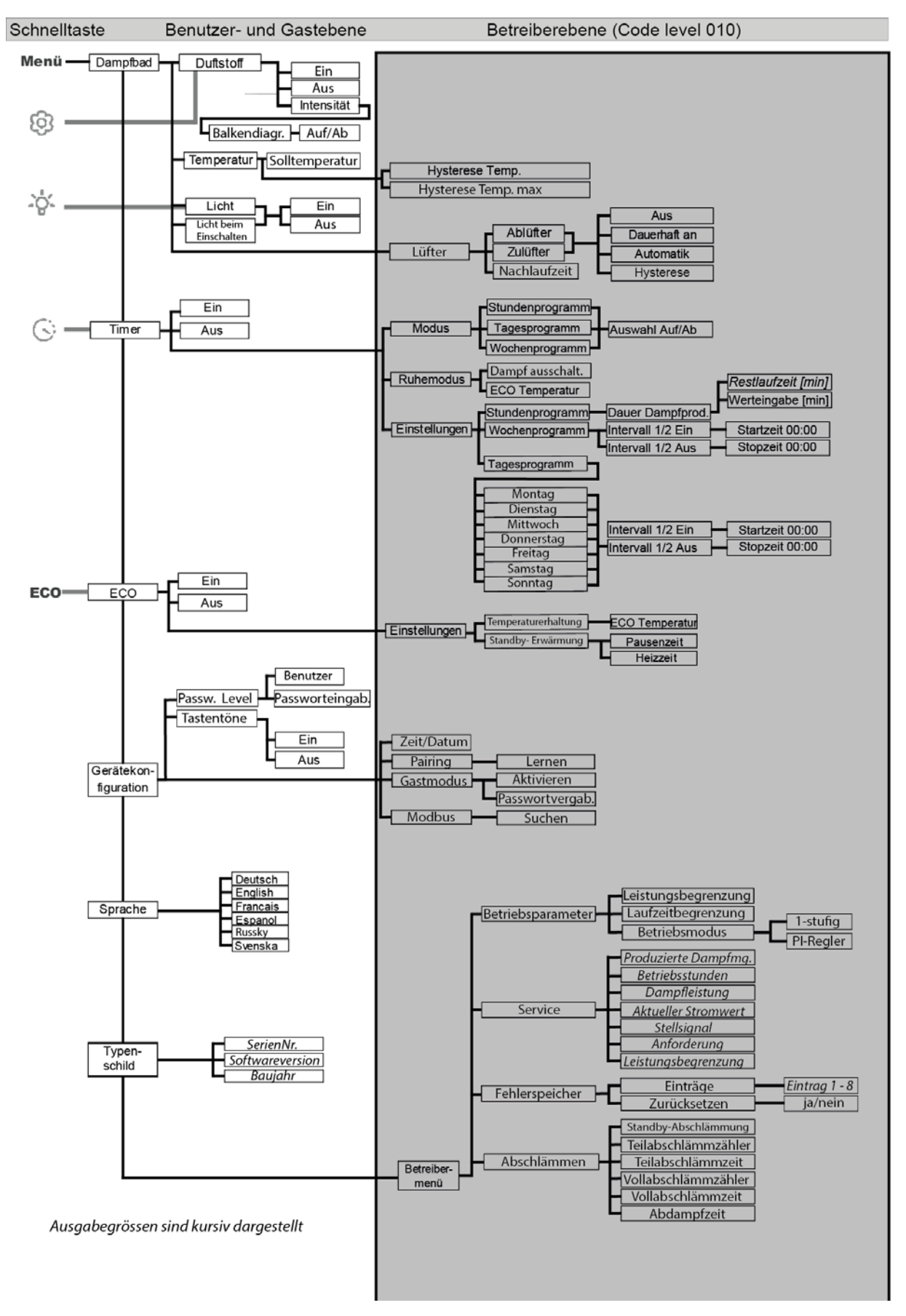

4.4 Menüschema

# 4.4.1 Menü Dampfbad

#### Vorgehensweise:

Nach Anwählen von *Menü / Dampfbad* werden die nachfolgenden Untermenüs angeboten:

- Duftstoff
- Temperatur
- Licht

»

Lüfter (nur in der Betreiberebene sichtbar)

#### 4.4.1.1 Duftstoff

- » Wählen Sie Dampfbad
- » Wählen Sie Duftstoff

Die Duftstoffzuspeisung ist zunächst aktiviert.

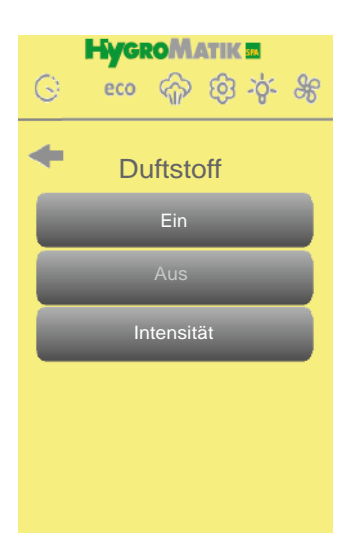

#### Ausschalten der Duftstoffzuspeisung:

- Wählen Sie Aus, um die Duftstoffzuspeisung auszuschalten
- » Mit 🔶 verlassen Sie das Menü
- » Zur späteren Einschaltung der Duftstoffzuspeisung gehen Sie erneut in das Duftstoff-Untermenü und wählen Sie *Ein*

#### Auswahl der Intensität der Duftstoffzuspeisung:

- » Zum Einstellen der Intensität des Duftstoffes wählen Sie Intensität
- » Die eingestellte Intensität wird in einem 11-Stufen-Diagramm dargestellt
- » Tippen Sie auf das Stufendiagramm, um die Intensität zu verändern
- Verändern Sie die Intensität mit den Pfeilen nach oben bzw. nach unten zwischen einem und elf Balken (niedrigste bzw. höchste Intensität)

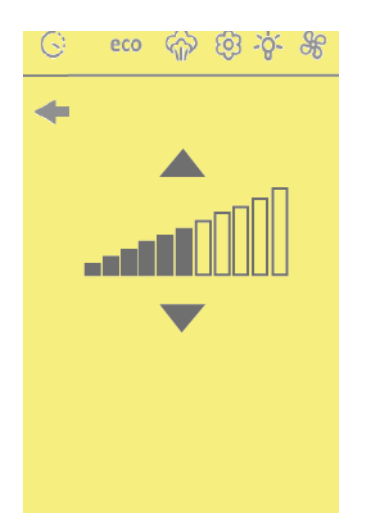

Die Werkseinstellung ist 6 Balken. Dies entspricht einer Duftstoffinjektionszeit von 2 Sekunden und einer Pausenzeit zwischen den Injektionen von 5 Minuten.

Wird der werksseitig eingestellte Intensitätswert verringert, erhöht sich die Pausenzeit; wird der Intensitätswert erhöht, erhöht sich die Injektionszeit.

#### 4.4.1.2 Temperatur

- » Wählen Sie Dampfbad
- » Wählen Sie Temperatur

#### Ändern der Solltemperatur des Dampfbades:

- » Wählen Sie Solltemperatur, um die Solltemperatur zu ändern
  - Wählen Sie einen Wert zwischen 20°C und 49°C und bestätigen Sie die Eingabe
    - Mit das Menü

#### Hysterese der Temperaturregelung anpassen:

- » Wählen Sie *Hysterese Temp.* (dieser Parameter bestimmt, bei welcher Temperatur relativ zur Solltemperatur der Regler die Dampferzeugung abschaltet)
- » Wählen Sie einen Wert zwischen 0K und +10K und bestätigen Sie die Eingabe
- » Mit verlassen Sie das Menü

#### Temperaturschwelle für die Betriebsunterbrechung und Fehlermeldung "Fehler °C Max"

- » Wählen Sie *Hysterese Temp. max* (dieser Parameter definiert, bei welcher maximalen Temperatur die Dampferzeugung die Fehlermeldung "Fehler °C Max" ausgelöst wird. Die Auslösetemperatur berechnet sich aus der Summe von "Solltemperatur" und "Hysterese Temp. max")
- » Wählen Sie einen Wert zwischen 0K und +10K und bestätigen Sie die Eingabe
- » Mit 
  Verlassen Sie das Menü

#### 4.4.1.3 Licht

- » Wählen Sie Dampfbad
- » Wählen Sie *Licht*

#### Licht (Ein / Aus)

x

- » Wählen Sie *Ein*, um die Lichtansteuerung einzuschalten bzw.
- » Wählen Sie Aus, um die Lichtansteuerung auszuschalten
- » Mit verlassen Sie das Menü

#### Licht beim Einschalten(Ein/Aus)

- » Wählen Sie *Ein*, um die Lichtansteuerung beim Gerätestart einzuschalten bzw.
- » Wählen Sie *Aus*, um die Lichtansteuerung beim Gerätestart auszuschalten
- Mit 🛛 verlassen Sie das Menü

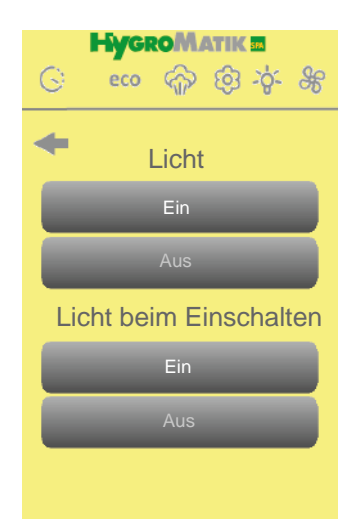

HygroMatik M

Temperatur

Hysterese Temp. max

eco

G

-

ର୍ଚ୍ଚ ଶ୍ରି ନ୍ଦ

»

»

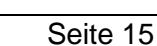

# 4.4.1.4 Lüfter

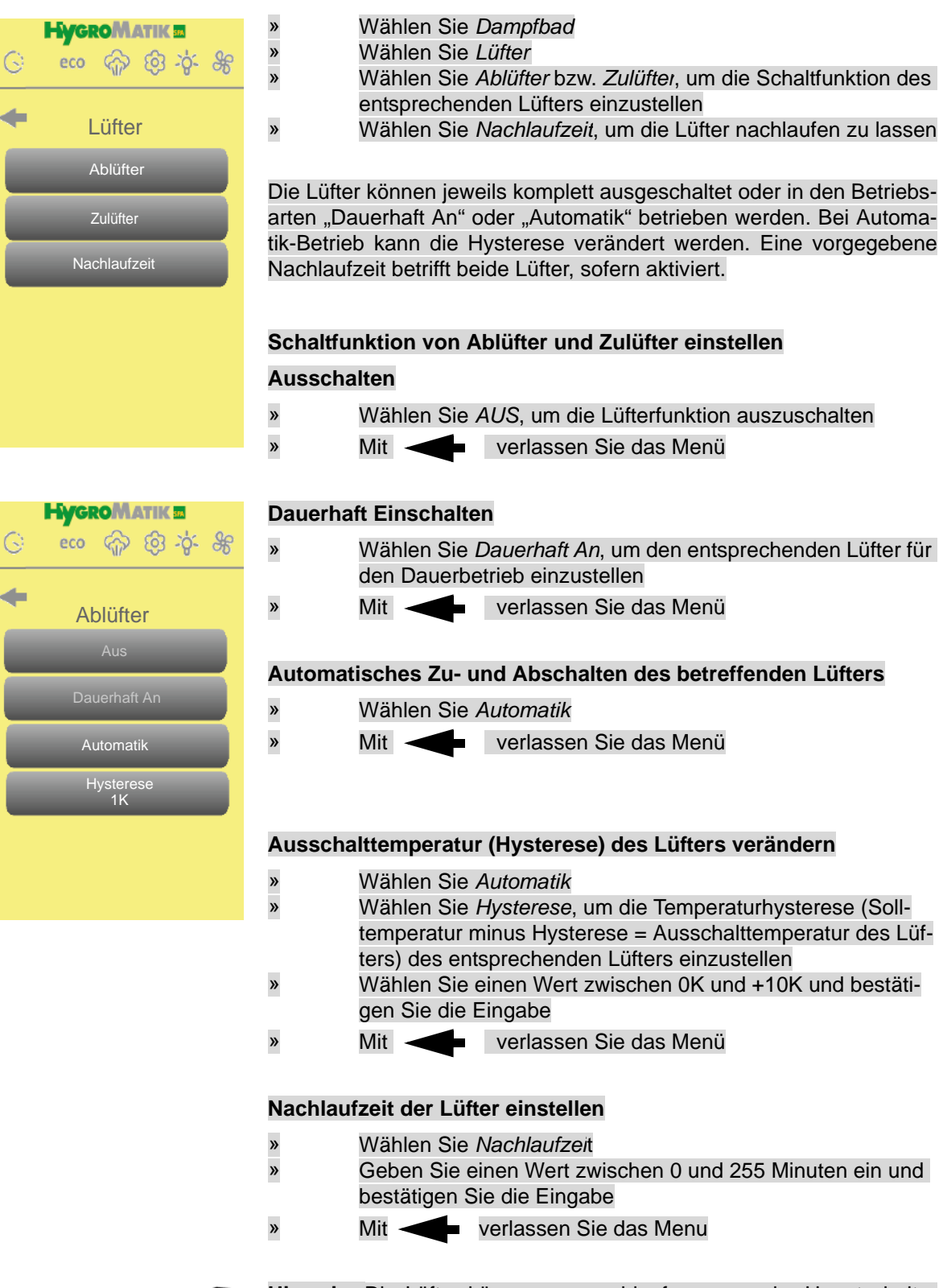

Hinweis: Die Lüfter können nur nachlaufen, wenn der Hauptschalter der Anlage nicht ausgeschaltet wurde, d.h. die Abschaltung des Dampfgenerators über die Sicherheitskette erfolgte.

# 4.4.2 Menü Timer

#### Vorgehensweise:

Nach Anwählen von *Menü / Timer* werden die nachfolgenden Untermenüs angeboten:

- Ein
- Aus
- Modus
- Ruhemodus
- Einstellungen

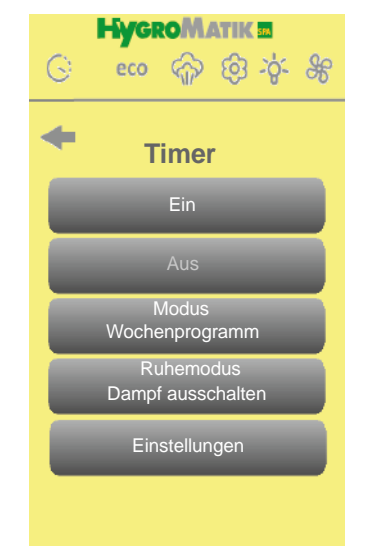

#### 4.4.2.1 Ein

»

»

- » Wählen Sie Ein, um die Timerfunktion einzuschalten
  - Mit verlassen Sie das Menü

#### 4.4.2.2 Aus

- » Wählen Sie *Aus*, um die Timerfunktion komplett auszuschalten
  - verlassen Sie das Menü

## 4.4.2.3 Modus

Mit

#### Folgende Timer-Modi sind möglich:

- Stundenprogramm
- Tagesprogramm
- Wochenprogramm

Die Einstellung der Zeiten erfolgt unter *Einstellungen.* Die gewählte Programmeinstellung wird im Display angezeigt.

#### Timer-Modus auswählen

- » Wählen Sie Modus
- » Wählen Sie durch Betätigen der Pfeile das gewünschte Programm aus
- » Bestätigen Sie mit OK oder brechen Sie mit ESC ab
- » Mit < verlassen Sie das Menü

## 4.4.2.4 Ruhemodus

Die Einstellungen für den Ruhemodus bestimmen, welche Betriebsart eingenommen wird, wenn der Dampfgenerator unter der Timer-Steuerung nicht aktiv ist bzw. reduziert arbeitet. Für den Ruhemodus sind folgende Betriebsarten wählbar:

- Dampf ausschalten
- ECO Temperatur

Die gewählte Betriebsart wird im Display angezeigt.

#### Betriebsart für den Ruhemodus wählen

- » Wählen Sie Ruhemodus
- » Wählen Sie durch Betätigen der Pfeile Dampf ausschalten oder ECO Temperatur aus
- » Bestätigen Sie mit OK oder brechen Sie mit ESC ab
- » Mit verlassen Sie das Menü

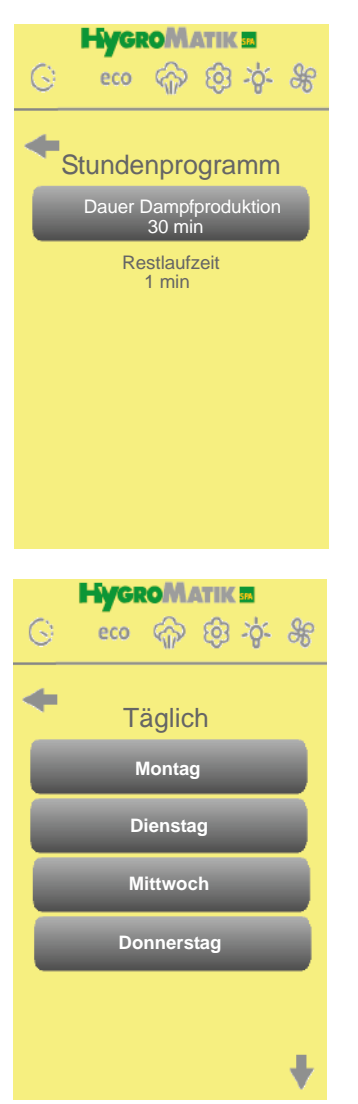

»

»

# 4.4.2.5 Einstellungen

#### Einstellungen für das Stundenprogramm

An dieser Stelle kann die Dauer der Dampfproduktion eingegeben werden. Nach Start des Timers wird die Restlaufzeit angezeigt.

#### Dauer Dampfproduktion

| » | Wählen Sie nach der Voreinstellung Stundenprogramm   |
|---|------------------------------------------------------|
|   | Dauer Dampfproduktion                                |
| » | Geben Sie einen Wert zwischen 20 und 999 Minuten ein |
| » | Bestätigen Sie mit OK oder brechen Sie mit ESC ab    |

Mit verlassen Sie das Menü

#### Einstellungen für das Tagesprogramm

Im Tagesprogramm können für jeden individuellen Wochentag (Montag bis Sonntag) zwei Intervalle vorgegeben werden, in denen die Dampfproduktion erfolgt.

#### Wochentag einstellen

- Wählen Sie nach der Voreinstellung *Tagesprogramm* den betreffenden Wochentag
  - Mit 🛛 💶 verlassen Sie das Menü

#### Intervalle einstellen (s. auch "Einstellungen für das Wochenprogramm")

- » Wählen Sie nach Wahl des Wochentags Intervall 1 bzw. Intervall 2, jeweils Ein bzw. Aus
- » Geben Sie jeweils die Start- und die Stopzeit ein »
  - Bestätigen Sie mit OK oder brechen Sie mit ESC ab
- » Mit < verlassen Sie das Menü

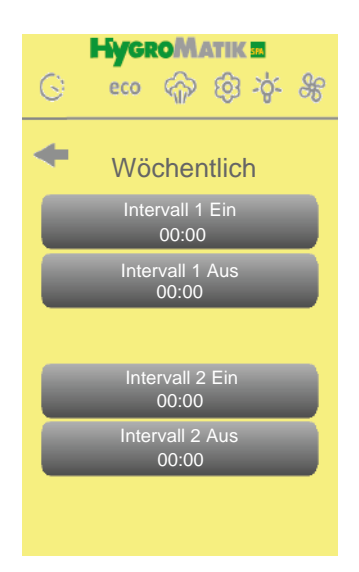

#### Einstellungen für das Wochenprogramm

Im Wochenprogramm können zwei Intervalle für die Dampfproduktion vorgegeben werden, die an jedem Wochentag (Montag bis Sonntag) gleichlautend abgearbeitet werden.

#### Intervalle einstellen

| »        | Wählen Sie nach Voreinstellung "Wochenprogramm" Intervall |  |  |  |  |  |  |
|----------|-----------------------------------------------------------|--|--|--|--|--|--|
|          | 1 bzw. Intervall 2, jeweils Ein bzw. Aus                  |  |  |  |  |  |  |
| »        | Geben Sie jeweils die Start- und die Stopzeit ein         |  |  |  |  |  |  |
| <b>»</b> | Bestätigen Sie mit OK oder brechen Sie mit ESC ab         |  |  |  |  |  |  |
| »        | Mit Verlassen Sie das Menü                                |  |  |  |  |  |  |

# 4.4.3 ECO Modi

Ist die ECO-Funktion aktiviert, bricht der Dampf-Generator den normalen Dampfbetrieb ab. In der Statusleiste erscheint das Symbol eco. Hierbei wird der Dampf-Zylinder weiterhin angesteuert, er wird jedoch mit reduzierter Leistung betrieben.

#### Vorgehensweise:

Nach Anwählen von Menü / ECO werden die nachfolgenden Untermenüs angeboten:

- Ein
- Aus •
- Einstellungen

#### 4.4.3.1 ECO Modus einschalten

- Wählen Sie Ein »
- verlassen Sie das Menü » Mit

#### 4.4.3.2 ECO Modus ausschalten

- Wählen Sie Aus »
- verlassen Sie das Menü » Mit -

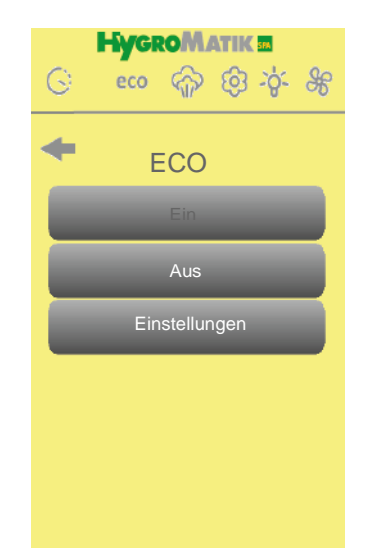

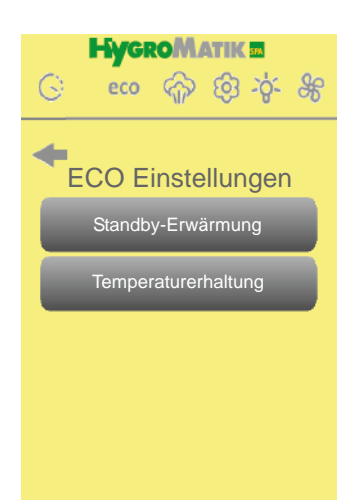

# 4.4.3.3 ECO Einstellungen

Die ECO-Einstellungen erlauben die Auswahl zwischen

- Standby-Erwärmung und
- Temperaturerhaltung

Bei der Standby-Erwärmung wird der normale Dampfbadbetrieb (Dampfproduktion) unterbrochen, jedoch wird periodisch für eine eingestellte Heizzeit das **Zylinderwasser erwärmt**. Nach der eingestellten Pausenzeit erfolgt die nächste Heizzeit.

Auch bei der Temperaturerhaltung wird der Dampfbadbetrieb (Dampfproduktion) unterbrochen, das Dampfbad wird nun jedoch auf einer unter dem Normalwert liegenden Solltemperatur gehalten.

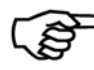

»

»

>Hinweis: Standby-Erwärmung und Temperaturerhaltung können nicht gleichzeitig aktiv sein.

#### Auswahl der gewünschten ECO-Funktion

- » Wählen Sie ECO Einstellungen
  - Wählen Sie zwischen den Funktionen Standby-Erwärmung und Temperaturerhaltung

Mit verlassen Sie das Menü

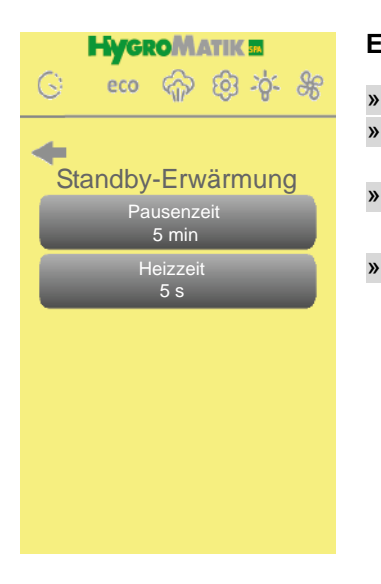

#### Einstellung der Werte für die Standby-Erwärmung

- Wählen Sie *Standby-Erwärmung* Wählen Sie *Pausenzeit* (Eingabe der Zeit in Minuten) oder *Heizzeit* (Eingabe der Zeit in Sekunden)
  - Stellen Sie die gewünschte Zeitdauer ein und bestätigen die Eingabemit *OK* oder brechen Sie mit *ESC* ab
    - Mit verlassen Sie das Menü

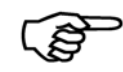

Hinweis: Wir empfehlen, die Heizzeit nur in kleinen Schritten zu erhöhen und die Auswirkungen nach jeder Veränderung zu überprüfen!

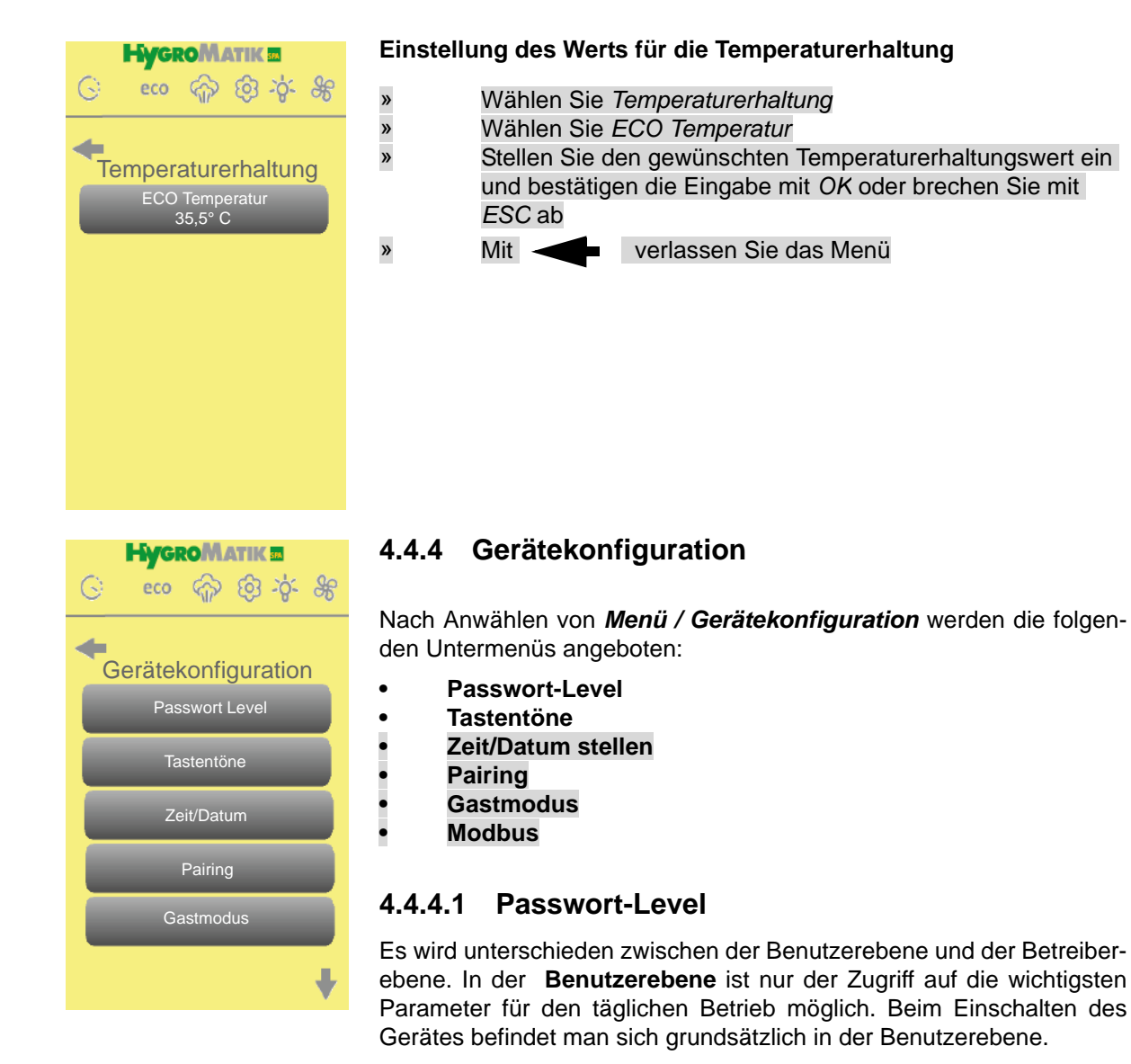

Die **Betreiberebene** gestattet den erweiterten Zugriff auf alle Parameter. Nur durch Eingabe eines Passworts wird die Betreiberebene aktiviert. Wenn über einen Zeitraum von 15 Minuten keine Eingabe erfolgt, schaltet die Steuerung automatisch wieder in die Benutzerebene zurück.

HycroMatik

Passwort Level

Code 000 -> Code 010

Gastebene - Betreiberebene

- wählen Sie Passwort Level
- » Zum Erreichen der Betreiberebene tippen Sie den Code "010" ein (Rückkehr zur Benutzerebene mit Code "000")
  - Mit 🔶 verlassen Sie das Menü

#### 4.4.4.2 Tastentöne

»

In diesem Menü können Sie auswählen, ob bei Betätigen einer Taste die Eingabe mit einem Piepston bestätigt werden soll.

#### Tastentöne (Ein / Aus)

- » Wählen Sie *Ein*, um die Tastentonfunktion einzuschalten bzw.
- » Wählen Sie Aus, um die Tastentonfunktion auszuschalten
- » Mit < verlassen Sie das Menü

4.4.4.3 Zeit/Datum stellen

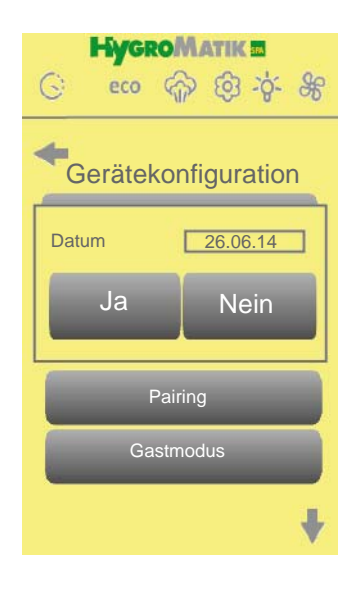

In diesem Menü können Sie die Uhrzeit und das Datum für die Steuerung des Dampfgenerators einstellen.

#### Einstellung

»

»

» »

- Wählen Sie Zeit/Datum
- Sie werden nun gefragt, ob das dargestellte Datum korrekt ist wenn ja, wählen Sie bitte *Ja*; wenn nicht, wählen Sie bitte *Nein* (daraufhin geben Sie bitte das korrekte Datum im Format TT:MM:JJ ein)
- Sie werden nun gefragt, ob die dargestellt Uhrzeit korrekt ist. wenn ja, wählen Sie bitte *Ja*; wenn nicht, wählen Sie bitte *Nein* (daraufhin geben Sie bitte die korrekte Uhrzeit im Format hh:mm:ss ein)
  - Mit 🛛 verlassen Sie das Menü

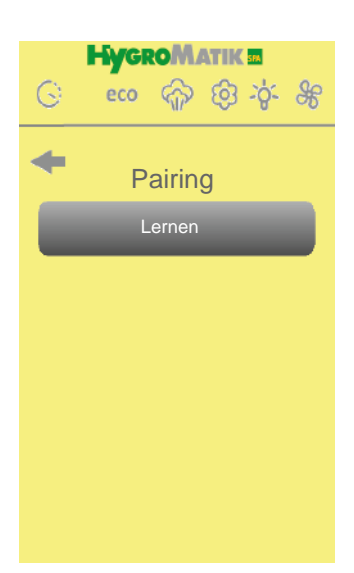

#### 4.4.4.4 Pairing

Soll nachträglich eine neue Fernbedienung an dem Befeuchter betrieben werden, muss diese Fernbedienung zuerst angemeldet werden. Gehen Sie dazu wie folgt vor:

- » Wählen Sie *Lernen,* während die Ladeschale an dem eingeschalteten Dampfgenerator angeschlossen ist
- Anschließend ist die Ladeschale vorzubereiten; dazu werden die beiden Pins an Steckbrücke JP1 auf der Platine der Ladeschale für 1 Sekunde kurzgeschlossen (z.B. mit einem Schraubendreher)
- » Die Verbindung wird nun drahtlos und automatisch zwischen Fernbedienung und der in der Nähe befindlichen Ladeschale hergestellt.

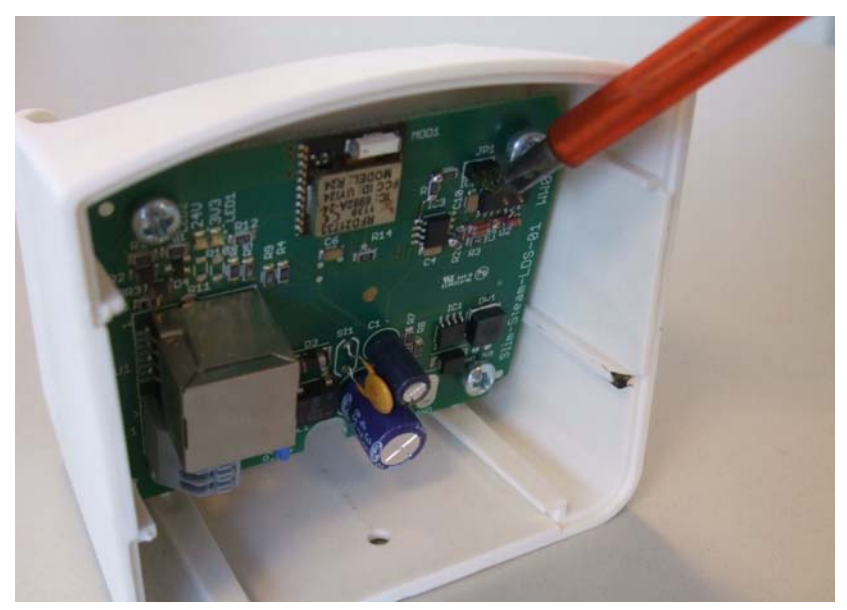

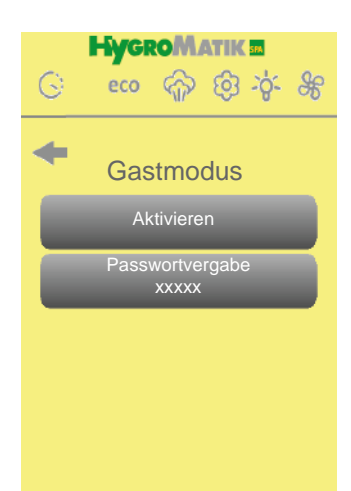

#### 4.4.4.5 Gastmodus

Ist der Gastmodus aktiviert, zeigt das Display die Dampfbadtemperatur an, und lediglich das Ein- und Ausschalten der Duftstoffdosierung ist möglich. Der Zugriff auf das Hauptmenü sowie die weiteren Funktionstasten ist gesperrt. Ausnahme ist die Schnellwahltaste mit dem Duftstoff-Symbol, mit welcher die Duftstoffzugabe ein- und ausgeschaltet werden kann.

Diese Betriebsart wird durch Betätigen von *Gastmodus/Aktivieren* eingeschaltet. Dann ist der Zugriff auf das Hauptmenü nur durch Eingabe eines fünfstelligen Passworts möglich (der Gastmodus bleibt auch erhalten, wenn die Fernbedienung ausgeschaltet wird). Bei korrekter Eingabe wird der Gastmodus beendet. Das Passwort für den Gastmodus wird auf der Betreiberebene unter *Passwortvergabe* vergeben. Das definierte Passwort wird im "Passwortvergabe"-Feld angezeigt.

Das Untermenü lässt folgende Auswahl zu:

- Aktivieren
- Passwortvergabe

#### Gastmodus aktivieren

- » Wählen Sie Aktivieren, um den Gastmodus einzuschalten
- » Mit < verlassen Sie das Menü

#### Passwortvergabe für die Rückkehr in den Benutzermodus

| <b>»</b> | Wählen Sie Passwortvergabe                                |  |  |  |  |  |  |
|----------|-----------------------------------------------------------|--|--|--|--|--|--|
| »        | Geben Sie eine fünfstellige Ziffernfolge als Passwort ein |  |  |  |  |  |  |
| »        | Bestätigen Sie mit OK oder brechen Sie mit ESC ab         |  |  |  |  |  |  |
| <b>»</b> | Mit verlassen Sie das Menü                                |  |  |  |  |  |  |

## 4.4.5.6 Modbus

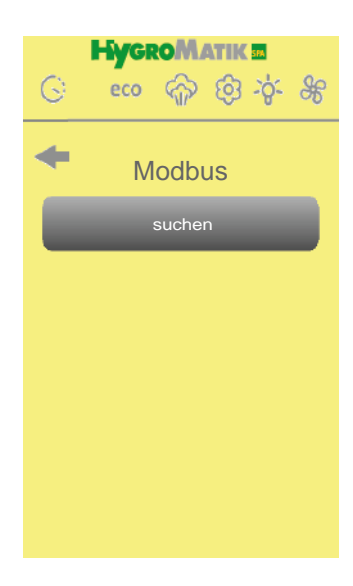

Dieses Untermenü lässt folgende Auswahl zu:

Suchen

»

"Suchen" startet einen Zyklus, in welchem die Spa Fernbedienung als Modbus-Master den an der Ladeschale angeschlossenen RS485-Bus nach Slave-Einheiten absucht.

#### Modbus-Teilnehmer suchen

- Wählen Sie Suchen
- Die angeschlossenen Modbus-Geräte melden ihre Adresse zurück
- » Mit verlassen Sie das Menü

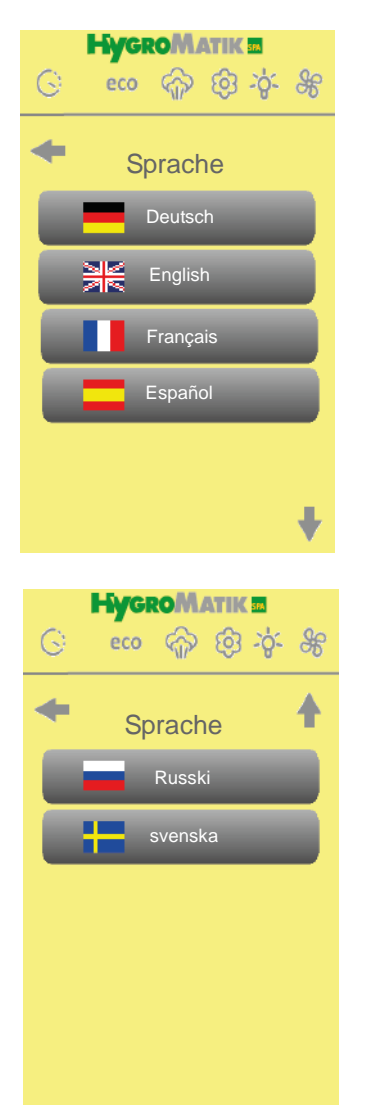

# 4.4.6 Sprachauswahl

Die Menü-Sprache lässt sich durch Betätigen des betreffenden Button wählen.

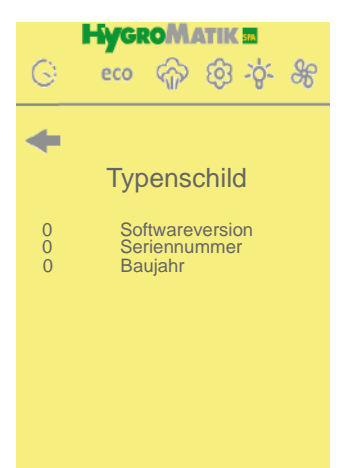

# 4.4.7 Typenschild

Das Typenschild beeinhaltet folgende Angaben zum angeschlossenen Dampfgenerator:

- Seriennummer
  - Softwareversion der Steuerung
  - Baujahr

\_

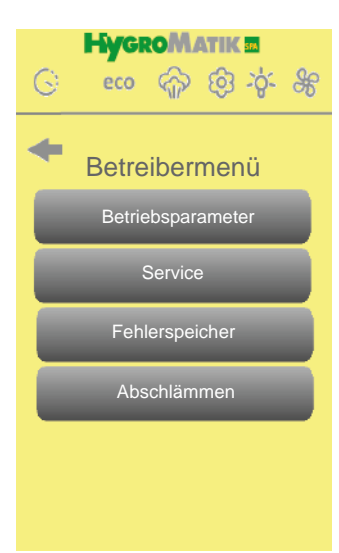

# 4.4.8 Betreibermenü

Das Betreibermenü enthält folgende Untermenüs:

- Betriebsparameter
- Service

•

»

»

»

»

»

»

»

»

» » »

»

- Fehlerspeicher
- Abschlämmen

#### 4.4.8.1 **Betriebsparameter**

#### Leistungsbegrenzung

- » » » Wählen Sie Betriebsparameter
  - Wählen Sie Leistungsbegrenzung
  - Geben Sie einen Wert zwischen 25 und 100% ein
- » Bestätigen Sie mit OK oder brechen Sie mit ESC ab
  - Mit verlassen Sie das Menü

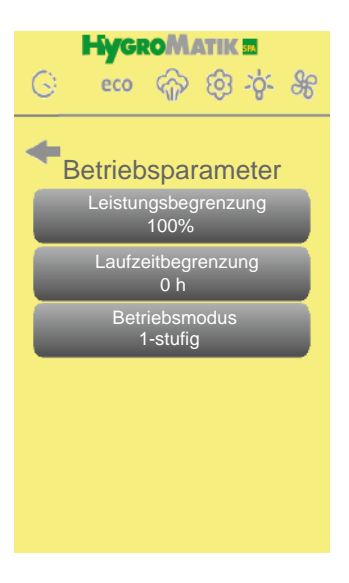

#### Laufzeitbegrenzung

| »        | Wählen Sie Betriebsparameter                             |  |  |  |  |  |
|----------|----------------------------------------------------------|--|--|--|--|--|
| »        | Wählen Sie Laufzeitbegrenzung                            |  |  |  |  |  |
| »        | Geben Sie einen Wert zwischen 0 und 255h ein (0 bedeutet |  |  |  |  |  |
|          | "keine Laufzeitbegrenzung")                              |  |  |  |  |  |
| »        | Bestätigen Sie mit OK oder brechen Sie mit ESC ab        |  |  |  |  |  |
| <b>»</b> | Mit verlassen Sie das Menü                               |  |  |  |  |  |

#### Betriebsmodus

- Wählen Sie Betriebsparameter
- Wählen Sie Betriebsmodus
- Wählen Sie mit den Pfeiltasten zwischen "1-stufig" und "PI-Regler" aus
- » Bestätigen Sie mit OK oder brechen Sie mit ESC ab
  - verlassen Sie das Menü Mit 🚽

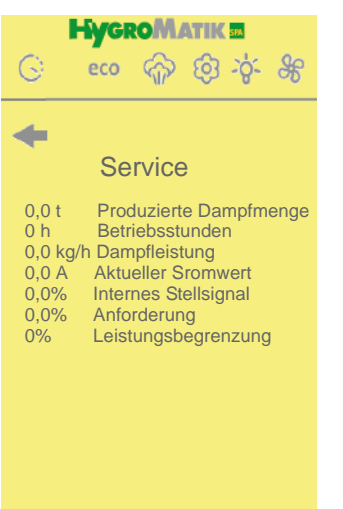

#### 4.4.8.2 Service

In diesem Untermenü werden aktuelle Lesewerte und Produktionsparameter angezeigt. Diese sind im Detail:

- Produzierte Dampfmenge [t]
- Betriebsstunden [h]
- Dampfleistung [kg/h]
- Aktueller Stromwert [A]
- Internes Stellsignal [%]
- Anforderung [%]
- Leistungsbegrenzung [%]

Mit verlassen Sie das Menü

G

-

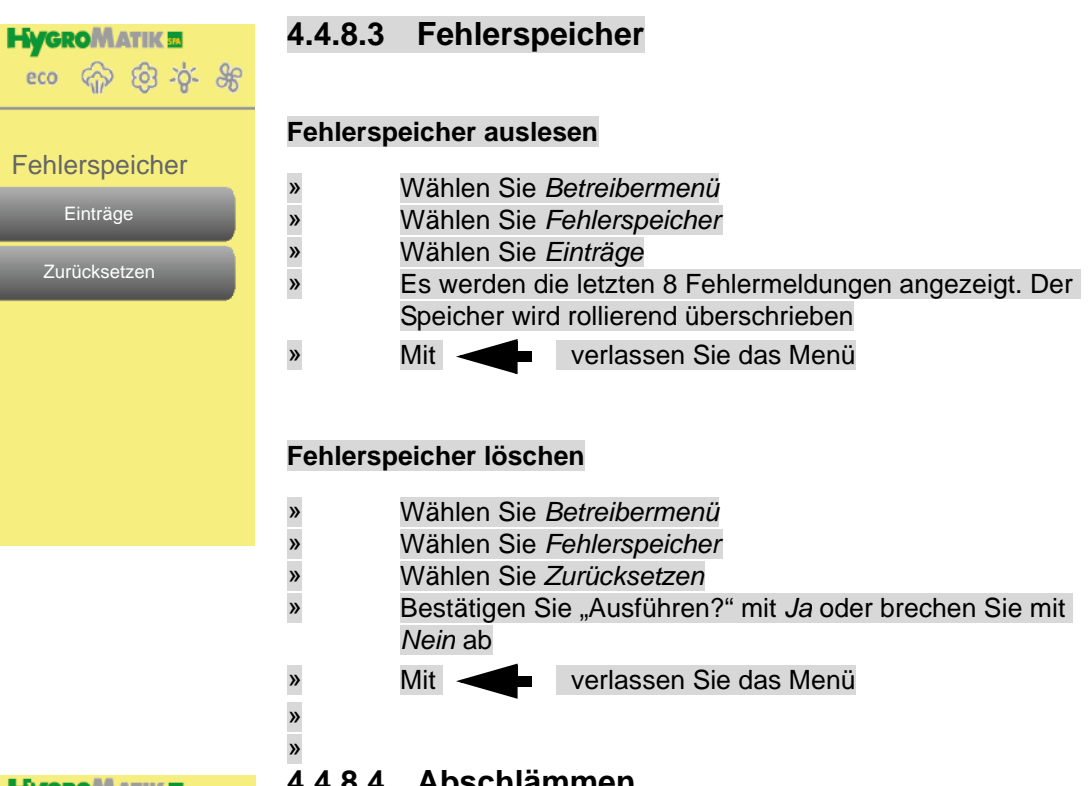

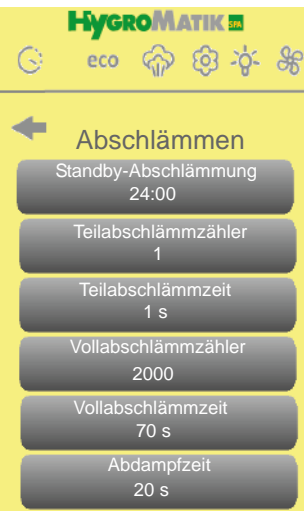

#### 4.4.8.4 Abschlämmen

Für den Dampfbefeuchterbetrieb sind unterschiedliche Abschlämmmodi implementiert (Teilabschlämmung und Vollabschlämmung). Das betreffende Menü unterscheidet zwischen Heizkörper- und Elektrodenbefeuchter, da unterschiedliche Kriterien für das Auslösen des Abschlämmvorgangs angewendet werden (die Geräteerkennung durch die Fernbedienung erfolgt automatisch).

Unabhängig vom Dampfbefeuchtertyp ist eine Standby-Abschlämmung implementiert. Hierbei handelt es sich um eine Timer-Funktion, mit der festgelegt wird, wann nach dem Öffnen der Sicherheitskette automatisch eine Vollabschlämmung erfolgen soll.

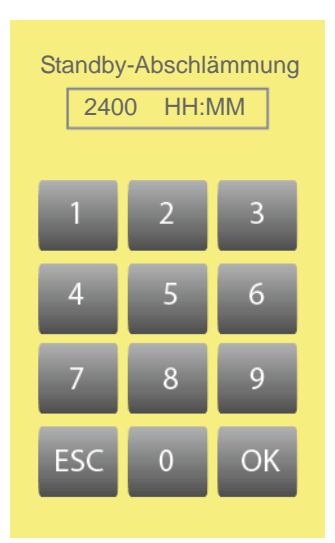

#### Einstellen der Standby-Abschlämmung

Wählen Sie Betreibermenü

»

»

»

»

»

- Wählen Sie Abschlämmen
- Wählen Sie Standby-Abschlämmung
  - Geben Sie eine Zeitdauer im Format HH:MM ein (Hinweis: 00:00 = "aus")
  - Mit das Menü

#### Abschlämmmodi

Die folgenden Menüpunkte unterscheiden zwischen Elektrodendampferzeuger und Heizkörperdampferzeuger.

#### Elektrodendampferzeuger

#### Teil-/Vollabschlämmzähler

Diese Parameter bestimmen, nach welcher Anzahl von Magnetventilspielen die betreffende Abschlämmung erfolgen soll

#### Teil-/Vollabschlämmzeit

Diese Parameter definieren die Laufzeit der Pumpe (in s) während der Abschlämmung.

#### Heizkörperdampferzeuger

#### Teil-/Vollabschlämmzähler

Diese Parameter bestimmen, nach welcher produzierten Dampfmenge (in kg) die betreffende Abschlämmung erfolgen soll

#### Teil-/Vollabschlämmzeit

» »

»

»

Diese Parameter definieren die Laufzeit der Pumpe (in s) während der Abschlämmung.

# Abschlämmzähler 255 6 OK

#### Einstellen des Teilabschlämmzählers

- Wählen Sie Betreibermenü
- Wählen Sie Abschlämmen
- Wählen Sie Teilabschlämmzähler
- Geben Sie einen Wert im Bereich 0...255 für die Anzahl der Magnetventilspiele (Elektrodenbefeuchter) bzw. im Bereich von 0 - 999 für die produzierte Dampfmenge [kg] (Heizkörperbefeuchter) ein
- Bestätigen Sie mit OK oder brechen Sie mit ESC ab
  - Mit 🛛 verlassen Sie das Menü

#### Einstellen der Teilabschlämmzeit

- Wählen Sie Betreibermenü
- » » » » Wählen Sie Abschlämmen
  - Wählen Sie Teilabschlämmzeit
  - Geben Sie einen Wert im Bereich von 0...255 s ein
  - Bestätigen Sie mit OK oder brechen Sie mit ESC ab
  - Mit verlassen Sie das Menü

#### Einstellen des Vollabschlämmzählers

- Wählen Sie Betreibermenü
- » Wählen Sie Abschlämmen
- » Wählen Sie Vollabschlämmzähler
- » Geben Sie einen Wert im Bereich 0...9999 für die Anzahl der Magnetventilspiele (Elektrodenbefeuchter) bzw. im Bereich von 0 - 9999 für die produzierte Dampfmenge [kg] (Heizkörperbefeuchter) ein
- » Bestätigen Sie mit OK oder brechen Sie mit ESC ab
  - Mit 🚽 verlassen Sie das Menü

#### Einstellen der Vollabschlämmzeit

»

»

» » »

»

»

- » Wählen Sie Betreibermenü
- » Wählen Sie Abschlämmen
- » Wählen Sie Vollabschlämmzeit
- Geben Sie einen Wert im Bereich von 0...255 s (HKDB) bzw.
   0...999 s (ELDB) ein
- Bestätigen Sie mit OK oder brechen Sie mit ESC ab
- Mit 
  verlassen Sie das Menü

| Abdampfzeit |    |    |  |  |  |
|-------------|----|----|--|--|--|
|             | 20 |    |  |  |  |
| 1           | 2  | 3  |  |  |  |
| 4           | 5  | 6  |  |  |  |
| 7           | 8  | 9  |  |  |  |
| ESC         | 0  | OK |  |  |  |

#### Einstellen der Abdampfzeit

- Wählen Sie Betreibermenü
  - Wählen Sie Abschlämmen
  - Wählen Sie Abdampfzeit
  - Geben Sie einen Wert im Bereich von 0...9999 s ein
  - Bestätigen Sie mit OK oder brechen Sie mit ESC ab
    - Mit verlassen Sie das Menü

# 5. Parameter

| Para- | Kurzbeschrei-                                   | Einstellmög-                                                                                | Parameterbeschreibung                                                                                                    | Menü/Unter-                                                      |
|-------|-------------------------------------------------|---------------------------------------------------------------------------------------------|----------------------------------------------------------------------------------------------------|------------------------------------------------------------------|
| meter | bung                                            | lichkeit                                                                                    |                                                                                                    | menü                                                             |
| A4    | Standby -<br>Abschlämmung                       | 00:00 bis 600:00<br>[HHH:MM]<br>Werkseinstel-<br>lung=24:00                                 | Wird der Betrieb des Dampfluftbefeuchters mit-<br>tels der Sicherheitskette voraussichtlich für län-<br>gere Zeit unterbrochen und bleibt der<br>Gerätehauptschalter dabei eingeschaltet, ist es<br>angebracht, das Zylinderwasser abzu-<br>schlämmen. Mit dem Parameter A4 Standby-<br>Abschlämmung wird die Zeit eingestellt, nach<br>der automatisch eine Vollabschlämmung<br>erfolgt. Erst bei erneutem Schließen der<br>Sicherheitskette und vorliegender Anforderung<br>wird Wasser in den Zylinder gespeist | Betreibermenü/<br>Abschlämmen                                    |
| A 17  | Standby-Erwär-<br>mung/Tempera-<br>turerhaltung | Ein = Standby-<br>Erwärmung<br>Aus =Tempera-<br>turerhaltung<br>Werkseinstel-<br>lung = Aus | Bei der Standby Erwärmung wird der eigent-<br>liche Dampfbadbetrieb (Dampfproduktion)<br>unterbrochen. Jedoch wird periodisch für eine<br>eingestellte Heizzeit das Hauptschütz einge-<br>schaltet und damit das Zylinderwasser<br>erwärmt. Nach der eingestellten <i>Pausenzeit</i><br><i>Standby-Erwärmung</i> (Parameter C16) erfolgt<br>die nächste <i>Heizzeit</i> (Parameter C17).<br>Standby-Erwärmung ist nur im ECO Modus                                                                                 | ECO/Einstellun-<br>gen                                           |
|       |                                                 |                                                                                             | aktiv. Bei A17 = Aus ist die Temperaturerhal-<br>tung aktiv, d.h. die Dampfbadtemperatur wird<br>auf einem niedrigeren Sollwert gehalten (wie<br>durch E11 vorgegeben)                                                                                                    |                                                                  |
| C17   | Heizzeit                                        | 0 - 255 s<br>Werkseinstel-<br>lung = 15 s                                                   | Siehe Erklärung zu Parameter A17 (Standby-<br>Erwärmung)                                                                                                    | ECO/Einstellun-<br>gen/Standby-<br>Erwärmung                     |
| C16   | Pausenzeit                                      | 0 - 255 Min.<br>Werkseinstel-<br>lung = 25 Min.                                             | Siehe Erklärung zu Parameter A17 (Standby-<br>Erwärmung)                                                                                                    | ECO/Einstellun-<br>gen/Standby-<br>Erwärmung                     |
| D1    | Ablüfter                                        | Aus/Dauerhaft<br>An/Automatik<br>Werkseinstel-<br>lung = Automatik                          | Im Automatikbetrieb wird der Lüfter in Abhän-<br>gigkeit von (G2 + G3) eingeschaltet                                                                                                    | Dampfbad/<br>Lüfter/Ablüfter                                     |
| D2    | Duftstoff                                       | Ein/Aus<br>Werkseinstel-<br>lung = Ein                                                      | Die Intensität ist über E14 veränderbar                                                                                                    | Dampfbad/Duft-<br>stoff                                          |
| D3    | Licht                                           | Ein/Aus<br>Werkseinstel-<br>lung = Aus                                                      | Einschalten des Lichts beim Dampfbadgenera-<br>torstart. Zusätzlich ist die Direktschaltung "Licht<br>Ein/Aus" möglich (interner Parameter)                                                                                                    | Dampfbad/Licht                                                   |
| D4    | Zulüfter                                        | Aus/Dauerhaft<br>An/Automatik<br>Werkseinstel-<br>lung = Automatik                          | Im Automatikbetrieb wird der Lüfter in Abhän-<br>gigkeit von (G2 + G13) eingeschaltet                                                                                                    | Dampfbad/<br>Lüfter/Zulüfter                                     |
| D5    | Laufzeitbegren-<br>zung                         | 0 - 255 h<br>Werkseinstel-<br>lung = 8                                                      | Maximale Laufzeit des Dampfgenerators bis<br>zur automatischen Abschaltung                                                                                                    | Betreibermenü/<br>Betriebsparam-<br>eter/Laufzeitbe-<br>grenzung |

| Para-<br>meter | Kurzbeschrei-<br>bung            | Einstellmög-<br>lichkeit                                     | Parameterbeschreibung                                                                                                    | Menü/Unter-<br>menü                                          |
|----------------|----------------------------------|--------------------------------------------------------------|----------------------------------------------------------------------------------------------------|--------------------------------------------------------------|
| E1             | Xp-PI-Regler                     | 0,1 - 100 %<br>Werkseinstel-                                 | Verstärkung des PI-Reglers (Xp=100/E1)<br>(nur relevant, wenn U6 = "PI-Regler")                                                                                                    | Betreibermenü/<br>Betriebspara-<br>meter/XP                  |
| E2             | Tn-PI-Regler                     | 0 -255 Sek.<br>Werkseinstel-                                 | Nachstellzeit des PI-Reglers                                                                                                    | Betreibermenü/<br>Betriebspara-                              |
| E11            | ECO Temperatur                   | lung = 60 Sek.<br>0 - 49 °C<br>Werkseinstel-<br>lung = 35 °C | Bestimmt den Sollwert der Dampfbadtempera-<br>tur für die ECO-Betriebsart "Temperaturerhal-<br>tung"                                                                                                    | meter/TN<br>ECO/Eco Ein-<br>stellungen/Tem-<br>peraturerhal- |
| E14            | Intensität                       | 11-stufiges Balk-<br>endiagramm                              | Jeder Balken entspricht einer bestimmten<br>Kombination aus Injektions- und Pausenzeit.<br>Während der mittlere Balken unmittelbar die<br>eingestellte Injektions- bzw. Pausenzeit<br>darstellt, ergeben sich die den anderen Balken<br>zugeordneten Intensitätswerte aus der Skalier-<br>ung nach oben bzw. unten.                                                                                                  | Dampfbad/Duft-<br>stoff/Intensität                           |
| G1             | Hysterese 1-stu-<br>figer Regler | 0- 10 K<br>Werkseinstel-<br>lung = 1K                        | Mit diesem Parameter kann die Differenz<br>zwischen dem Ein- und Ausschaltpunkt des<br>Temperaturreglers verändert werden. Der<br>Dampf-Generator (mit nur einem Heizkörper)<br>schaltet bei einer Temperatur von <b>Dampfbad</b><br><b>°C Sollwert (G2) + Hysterese °C Regler (G1)</b><br>ab. Bei einer Temperatur kleiner als der<br>Dampfbad Temperatur Sollwert (G2) schaltet<br>der Dampf-Generator wieder ein. | Dampfbad/Soll-<br>temperatur                                 |
|                |                                  |                                                              | <b>Beispiel:</b> G2 ist auf 45°C und G1 ist auf 0,5 K eingestellt. Der Dampf-Generator schaltet bei 45,5°C ab und bei 45°C wieder ein.                                                                                                    |                                                              |
| G2             | Dampfbad °C<br>Sollwert          | 0 - 49 °C<br>Werkseinstel-<br>lung = 45 °C                   | Mit diesem Parameter können Sie die Soll-<br>Temperatur im Dampfbad einstellen. Diese<br>Einstellung in der Betreiberebene bleibt auch<br>nach Ausschalten des Dampf-Generators<br>erhalten.                                                                                                    | Dampfbad/Soll-<br>temperatur                                 |
| G3             | Hysterese<br>Ablüfter            | 0 - 10 K<br>Werkseinstel-<br>lung = 1K                       | Dieser Parameter gibt im Dampfbadbetrieb den<br>Ausschaltpunkt des Ablüfters vor. Der Lüfter<br>schaltet ab, wenn die Dampfbad-Temperatur<br>auf den Wert "Dampfbad °C Sollwert (G2) -<br>Hysterese Ablüfter (G3)" abgesunken ist.                                                                                                    | Dampfbad/<br>Lüfter                                          |
|                |                                  |                                                              | Beispiel: G2 ist auf 45 °C und G3 auf 2 K ein-<br>gestellt. Der Lüfter schaltet bei 43 °C ab.                                                                                                    |                                                              |
|                |                                  |                                                              | Der voreingestellte Wert beträgt 1K. Es sind<br>Werte zwischen 0 und 10 K möglich.                                                                                                    |                                                              |
| G4             | Injektionszeit                   | 0 - 99 Sek.<br>Werkseinstel-<br>lung = 2 Sek.                | Bestimmt die Dauer der Duftstoffzugabe, wenn<br>D2 = Ein                                                                                                    | Dampfbad/Duft-<br>stoff/Injektions-<br>zeit                  |
| G5             | Pausenzeit                       | 0 - 99 Min.<br>Werkseinstel-<br>lung = 5 Min.                | Bestimmt die Pause zwischen 2 Duftzugaben,<br>wenn D2 = Ein                                                                                                    | Dampfbad/<br>Lüfter/Pausen-<br>zeit                          |

| Para-      | Kurzbeschrei-            | Einstellmög-                                   | Parameterbeschreibung                                                                                                    | Menü/Unter-                                                |
|------------|--------------------------|------------------------------------------------|----------------------------------------------------------------------------------------------------|------------------------------------------------------------|
| meter      | bung                     | lichkeit                                       |                                                                                                    | menü                                                       |
| G6         | Duftstoff-Hyste-<br>rese | 0 - 25K<br>Werkseinstel-<br>lung = 25K         | Bestimmt, ab welcher Temperatur (G2 -G6) rel-<br>ativ zur Solltemperatur die Duftstoffzugabe<br>beginnt                                                                                                    | Dampfbad/Duft-<br>stoff/Hysterese                          |
| G7         | Hysterese Temp.<br>max   | 0 - 10 K<br>Werkseinstel-<br>lung = 10 K       | Dieser Parameter bestimmt die Auslöse-<br>schwelle für die Fehlermeldung "Temp. max" (=<br>G2 + G7)                                                                                                    | Dampfbad/Tem-<br>peratur/Hyster-<br>ese Temp. Max          |
| G8         | Nachlaufzeit             | 0 - 255 Min.<br>Werkseinstel-<br>lung = 0 Min. | Nachlaufzeit des Ablüfters zur Abtrocknung der<br>Kabine                                                                                                    | Dampfbad/<br>Lüfter/<br>Nachlaufzeit                       |
| G13        | Hysterese<br>Zulüfter    | 0 - 10 K<br>Werkseinstel-<br>lung = 1 K        | Bis zum Erreichen des programmierten Dampf-<br>bad °C Sollwertes (G2) + Hysterese Zulüfter<br>(G13) wird der Zulüfter angesteuert. Steigt die<br>Temperatur über diesen Wert, wird der Zulüfter<br>wieder ausgeschaltet.                                     | Dampfbad/<br>Lüfter                                        |
| H1/<br>H11 | Teilababschläm-<br>mung  | 0 - 255<br>0 - 999 kg                          | Anzahl Füllzyklen beim Elektrodenbefeuchter<br>bis zur Einleitung einer Teilabschlämmung<br>Dampfmenge beim Heizkörperbefeuchter bis<br>zur Einleitung einer Teilabschlämmung                                                                                | Betreibermenü/<br>Abschlämmen/<br>Teilabschlämm-<br>zähler |
| H2/12      | Teilabschlämm-<br>zeit   | 1 - 255 s                                      | Pumpenlaufzeit bei Elektroden-/Heizkörper-<br>befeuchter                                                                                                    | Betreibermenü/<br>Abschlämmen/<br>Teilabschlämm-<br>zeit   |
| H7/<br>H17 | Vollabschlämm-<br>zähler | 0 - 9999 (ELDB)<br>0 - 9999 kg<br>(HKDB)       | Anzahl Füllzyklen beim Elektrodendampfbe-<br>feuchter bis zur Einleitung einer Vollabschläm-<br>mung<br>Dampfmenge beim Heizkörperdampfbe-<br>feuchter bis zur Einleitung einer Vollabschläm-<br>mung                                                        | Betreibermenü/<br>Abschlämmen/<br>Vollabschlämm-<br>zähler |
| H8/<br>H18 | Vollabschlämm-<br>zeit   | 0 - 999 s<br>0 - 255 s                         | Pumpenlaufzeit                                                                                                    | Betreibermenü/<br>Abschlämmen/<br>Vollabschlämm-<br>zeit   |
| H10        | Abdampfzeit              | 0 - 9999 Min.<br>(HKDB)                        | Abdampfzeit als Überwachungsgröße für den<br>ordnungsgemässen Betrieb des Heizkörper-<br>dampfbefeuchters (HKDB). Innerhalb der<br>vorgegebenen Zeit muss sich durch die Dampf-<br>erzeugung eine definierte Pegelveränderung<br>der Zylinderfüllung ergeben | Betreibermenü/<br>Abschlämmen/<br>Abdampfzeit              |
| LO         | Produzierte              | Lesewert                                       | Ausgabegrösse [t]                                                                                                    | Betreibermenü/                                             |
| L1         | Dampfleistung            | Lesewert                                       | Ausgabegrösse [kg/h]                                                                                                    | Betreibermenü/<br>Service                                  |

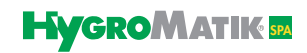

| Para- | Kurzbeschrei-            | Einstellmög-                               | Parameterbeschreibung                                | Menü/Unter-                                                            |
|-------|--------------------------|--------------------------------------------|------------------------------------------------------|------------------------------------------------------------------------|
| meter | bung                     | lichkeit                                   |                                                      | menü                                                                   |
| L2    | Aktueller Strom-<br>wert | Lesewert                                   | Ausgabegrösse [A]                                    | Betreibermenü/<br>Service                                              |
| L3    | Stellsignal              | Lesewert                                   | Ausgabegrösse [%]                                    | Betreibermenü/<br>Service                                              |
| L4    | Anforderung              | Lesewert                                   | Ausgabegrösse [%]                                    | Betreibermenü/<br>Service                                              |
| L5    | Leistungsbegren-<br>zung | Lesewert                                   | Ausgabegrösse [%]                                    | Betreibermenü/<br>Service                                              |
| P1    | Leistungsbegren-<br>zung | 25 - 100%<br>Werkseinstel-<br>lung = 100 % | Erlaubt die Einschränkung der Dampfleistung          | Betreibermenü/<br>Betriebspara-<br>meter/Leis-<br>tungsbegren-<br>zung |
| S3    | Softwareversion          | Lesewert                                   | wird automatisch ausgelesen                          | Hauptmenü/<br>Typenschild/<br>Softwareversion                          |
| S4    | Gerätetyp                | Lesewert                                   | wird automatisch ausgelesen                          | Hauptmenü/<br>Typenschild/<br>Gerätetyp                                |
| S5    | Baujahr                  | Lesewert                                   | wird automatisch ausgelesen                          | Hauptmenü/<br>Typenschild/<br>Baujahr                                  |
| S6    | Seriennummer             | Lesewert                                   | wird automatisch ausgelesen                          | Hauptmenü/<br>Typenschild/<br>Seriennummer                             |
| U6    | Betriebsmodus            | 1-stufig/PI-<br>Regler                     | Auswahl der Steuerungs-/Regelungscharakte-<br>ristik | Betreibermenü/<br>Betriebsparam-<br>eter/Betriebs-<br>modus            |

# 6. Anschluß der Spa Remote Touch - Ladeschale an die Steuerung

Der Anschluß der Spa Remote Touch - Ladeschale mit dem Funkteil erfolgt über ein bauseits zur Verfügung zu stellendes Standard-RJ45-Patchkabel. Die nachstehenden Fotos zeigen die Kabelverbindungen am Gehäuse der Steuerung und in der Ladeschale.

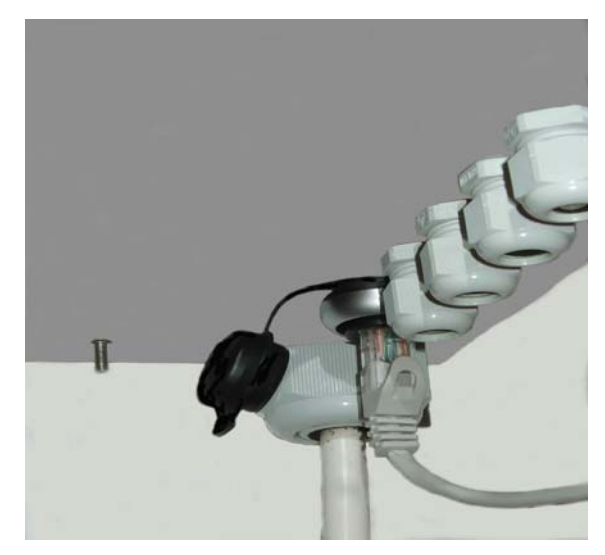

Anschluss des RJ45-Kabels an der Unterseite des Dampfgenerators

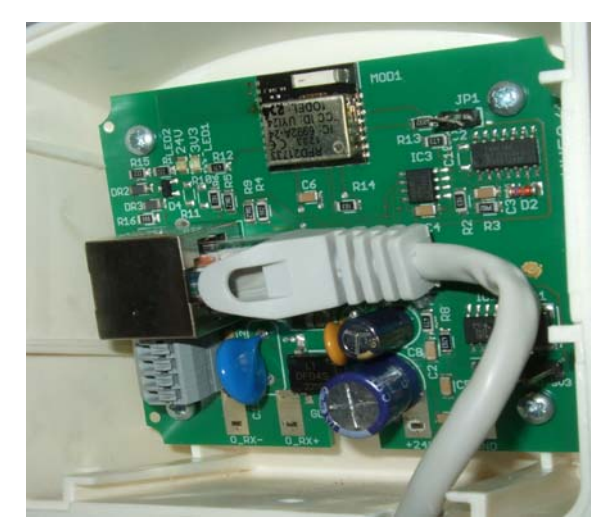

Anschluss des RJ-45-Kabels an der Ladeschalenelektronik

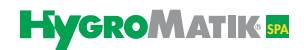

Die nachstehenden Fotos zeigen die interne Verkabelung der Steuerung zum Anschluß der Spa Remote Touch - Ladeschale.

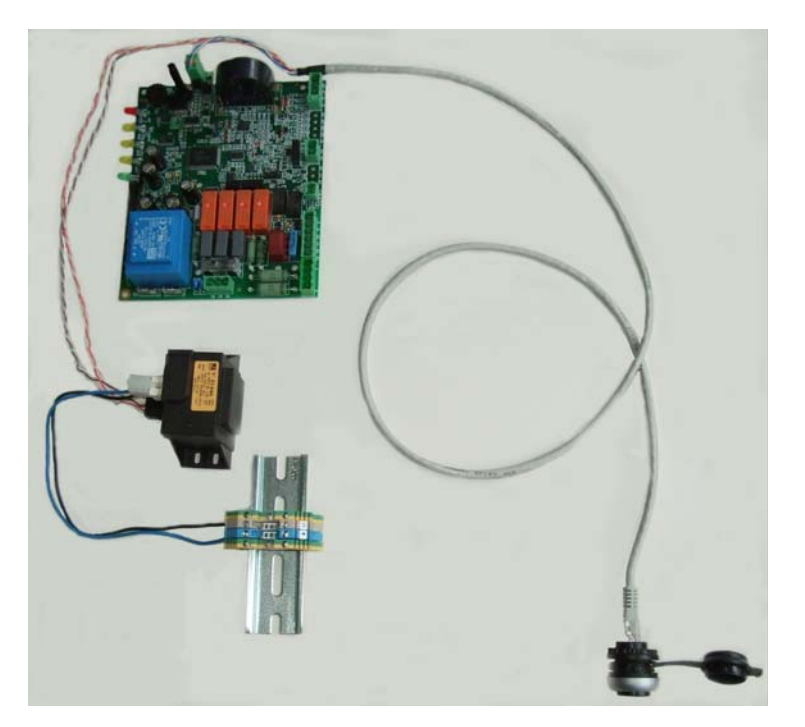

Interne Verkabelung der Steuerung

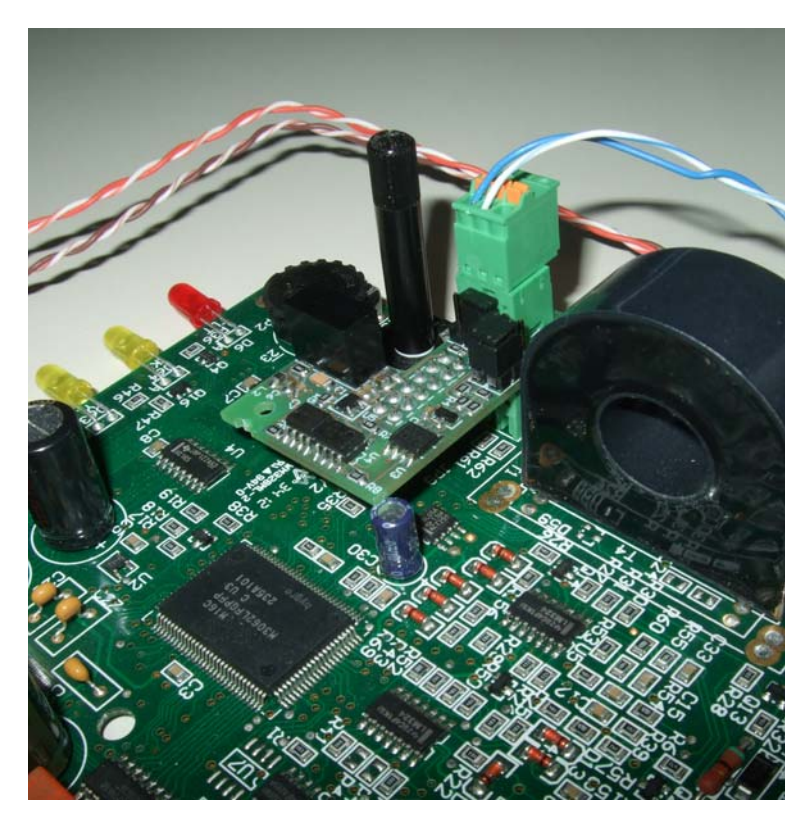

Interne Verkabelung der Steuerung, Detail

# 7. Schaltpläne

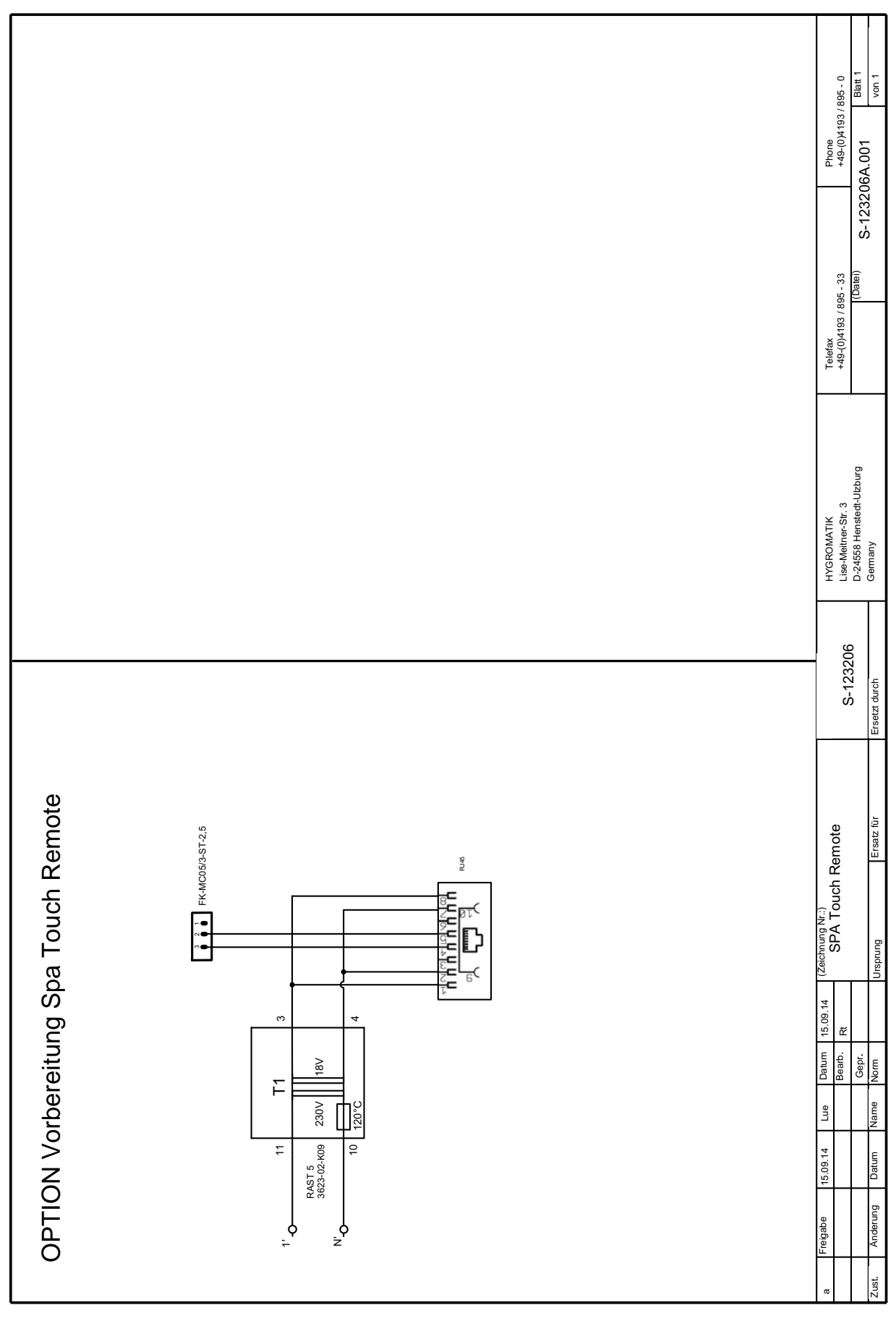

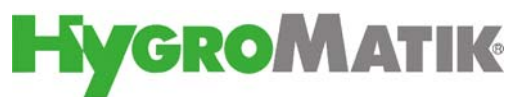

Lise-Meitner-Str.3 • D-24558 Henstedt-Ulzburg Telefon 04193/ 895-0 • Fax -33 eMail hy@hygromatik.de • www.hygromatik.de Ein Unternehmen der **spirax** Gruppe